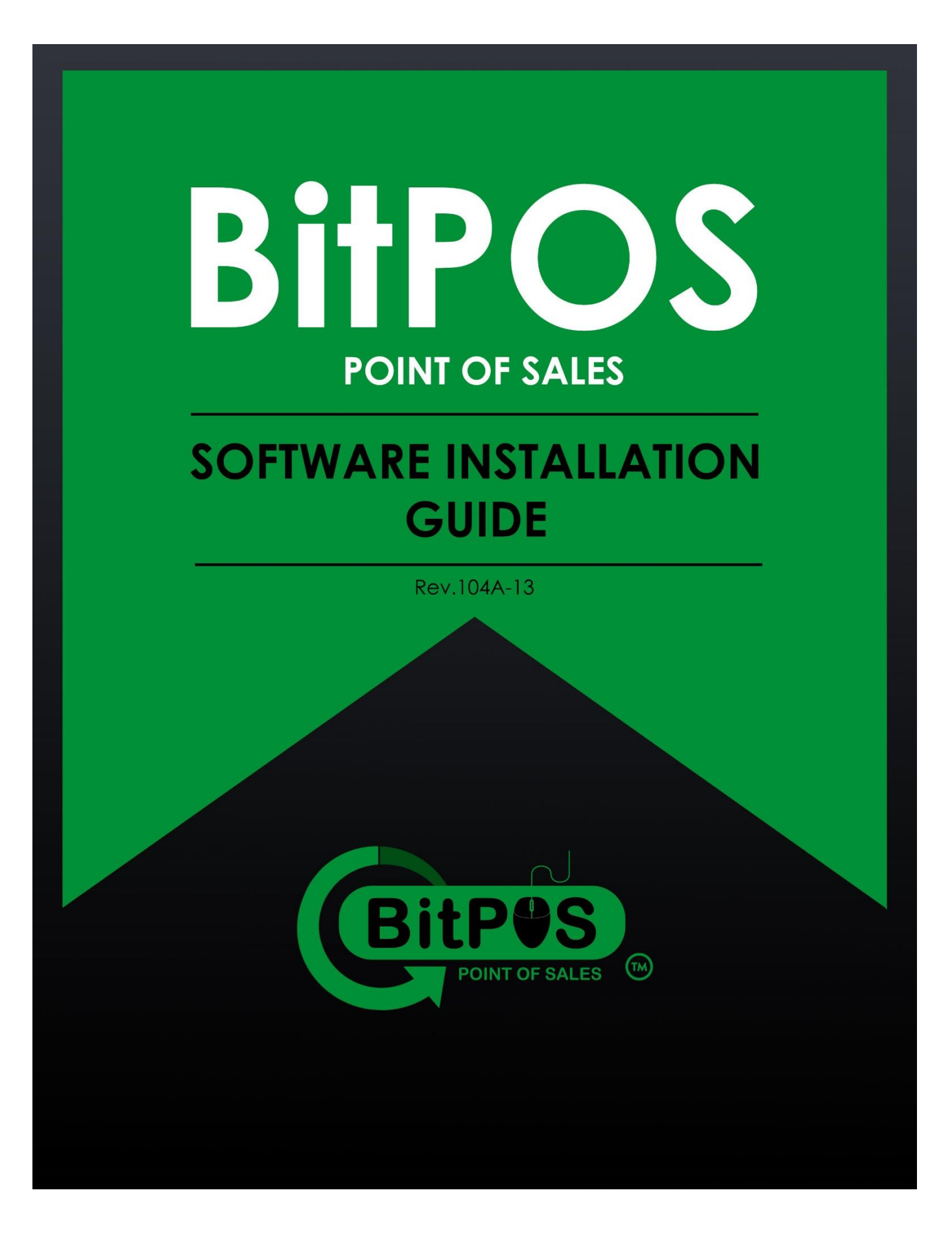

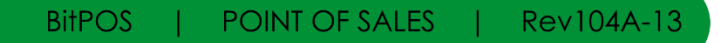

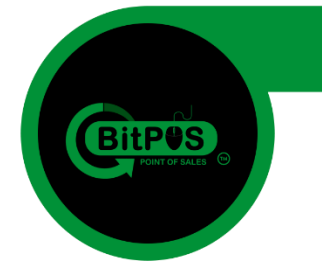

### **TABLE OF CONTENTS**

**BitPOS Installation Guide** 

| Part 1 | Download and Extraction                    | 3  |
|--------|--------------------------------------------|----|
| Part 2 | Start the Server                           | 8  |
| Part 3 | Activate the Client Software Trial License | 13 |
| Part 4 | Activate the Client Software Paid License  | 20 |
| Part 5 | Troubleshooting                            | 29 |

BitPOS | POINT OF SALES | Rev104A-13

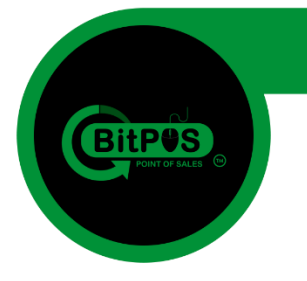

# Part 1 Download and Extraction

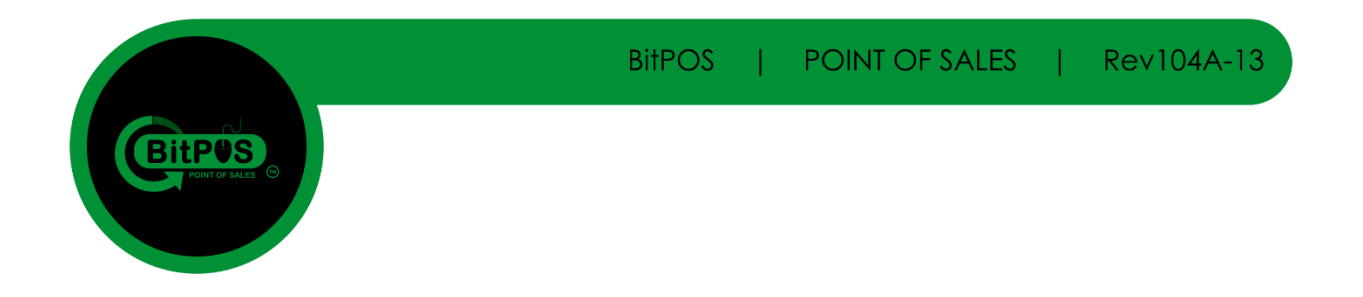

The following are the steps on how to install the BitPOS Point of Sale Software from downloading the product until the license activation. Just follow the sequence for a faster and effective way of installing.

#### 1. Download the file (BitPOS) from the provider

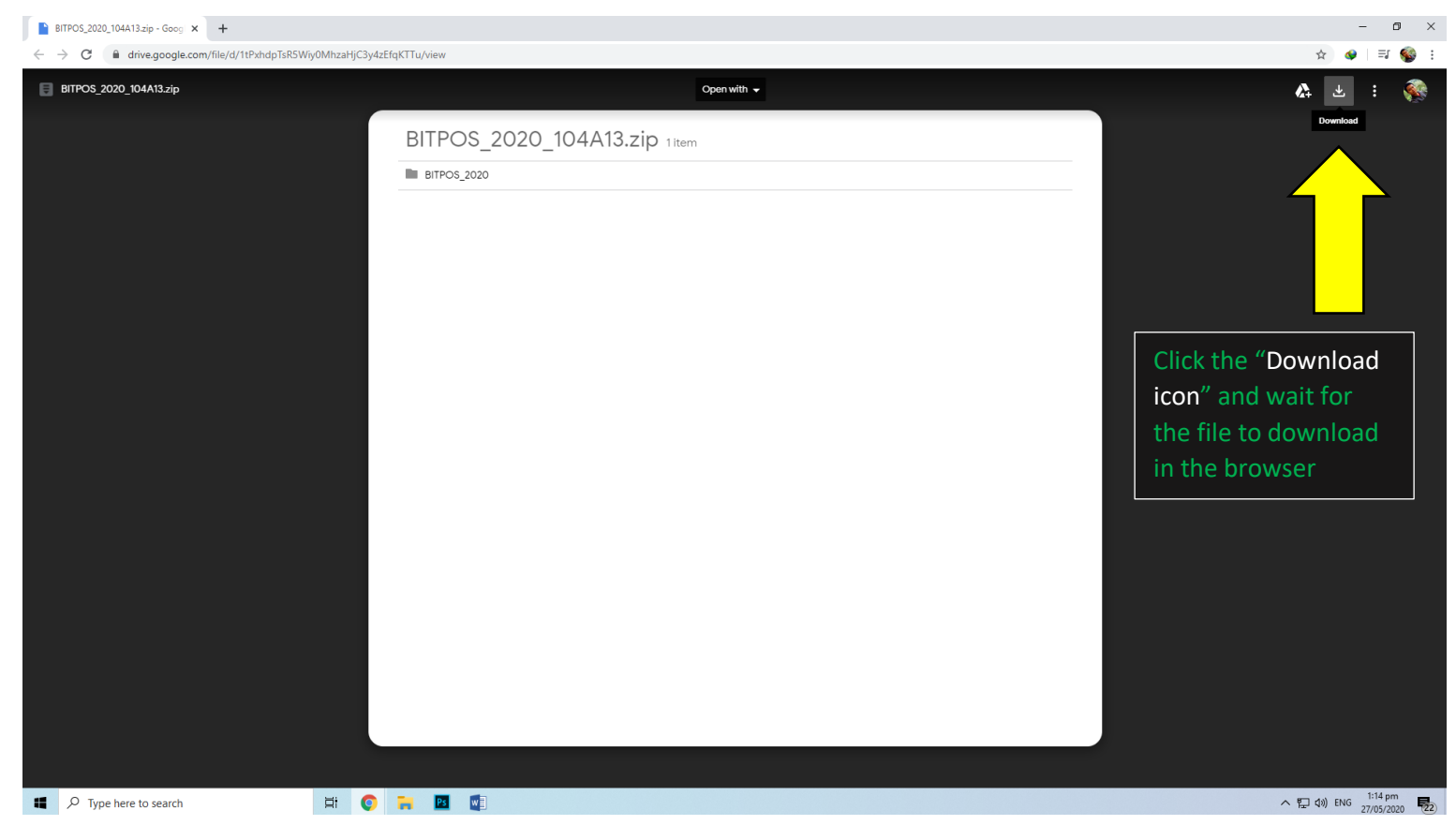

It will redirect to a confirmation page and just click the "Download Anyway"

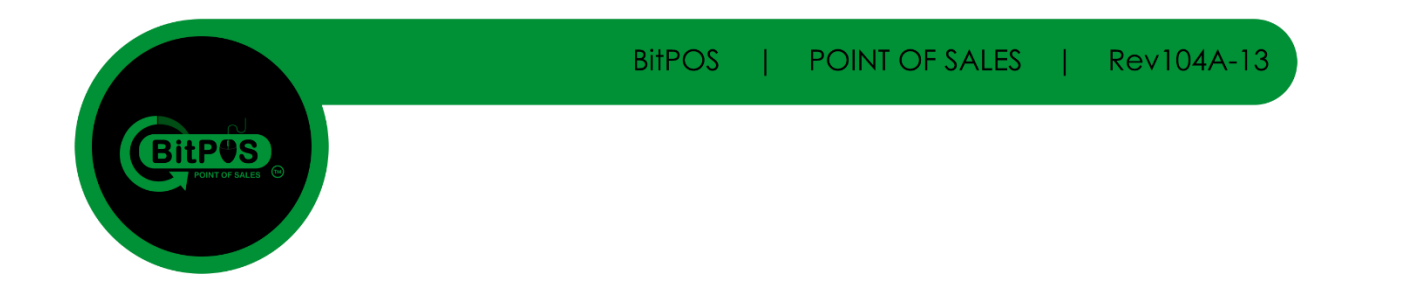

### 2. Click the "Download anyway" button in the redirected page to continue downloading the file.

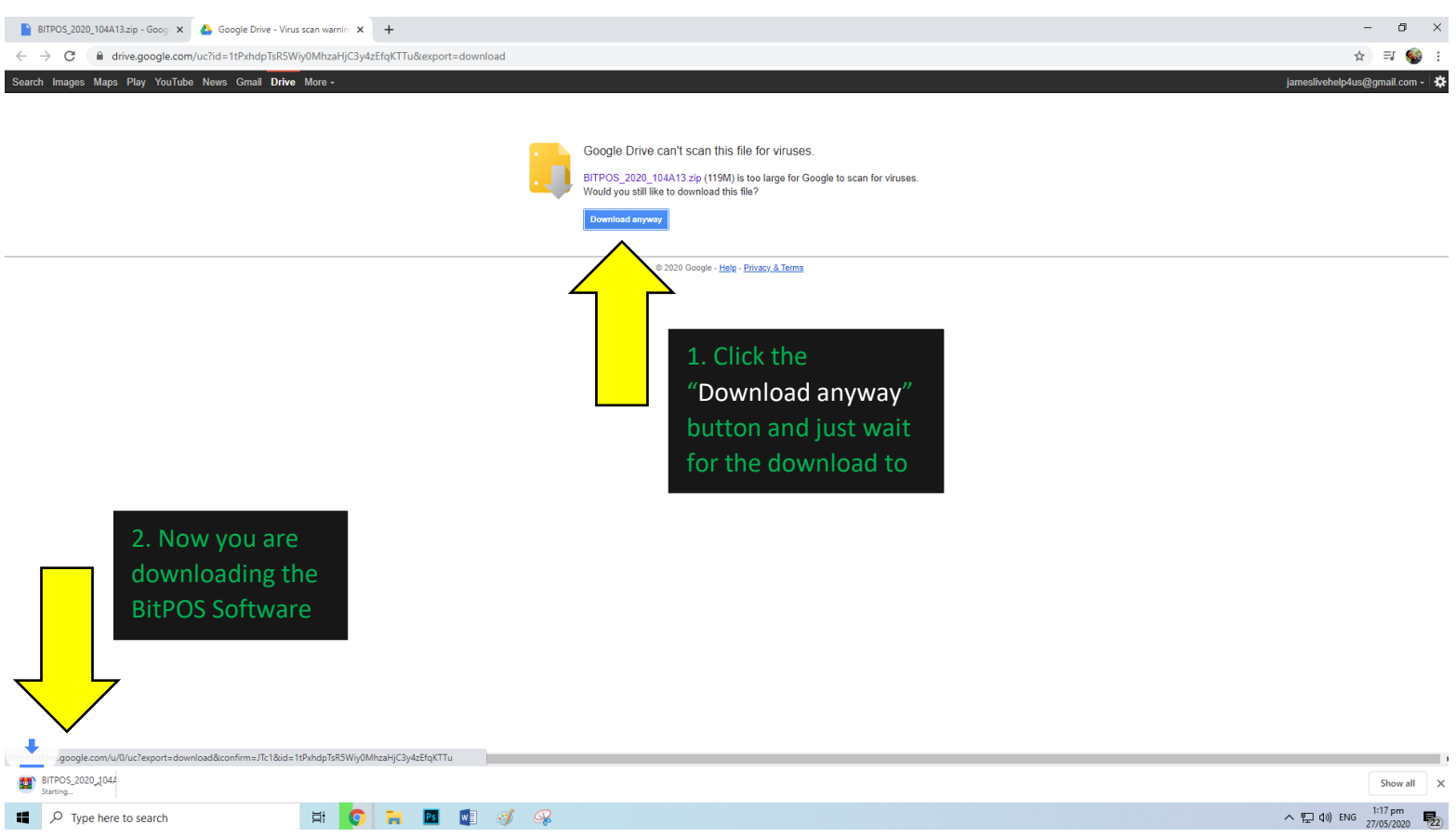

3. After the software was downloaded click the "Show all" button to show your downloaded file.

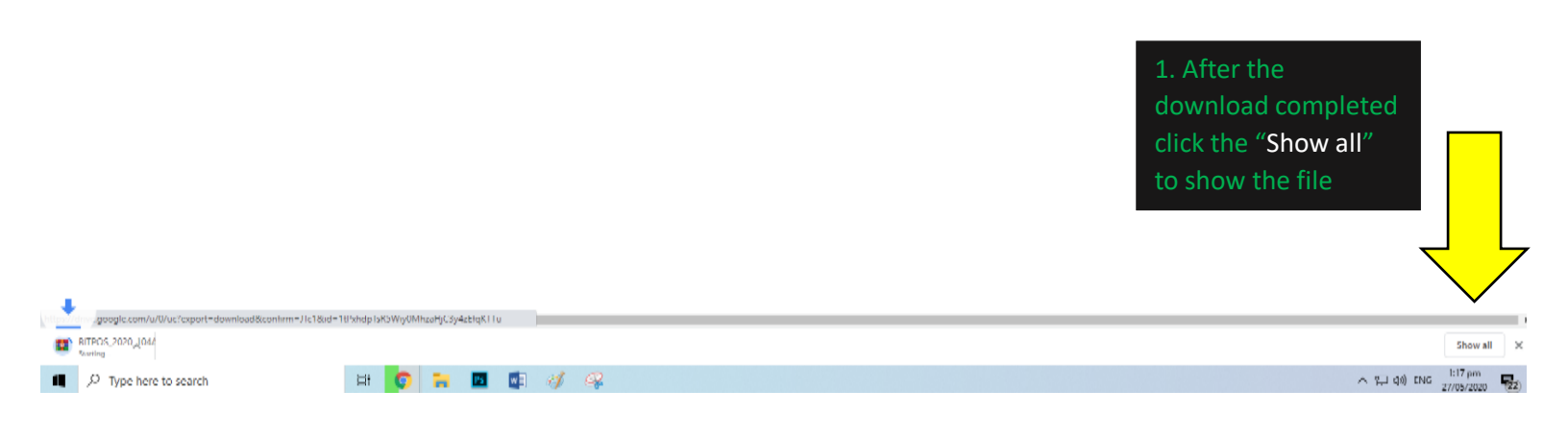

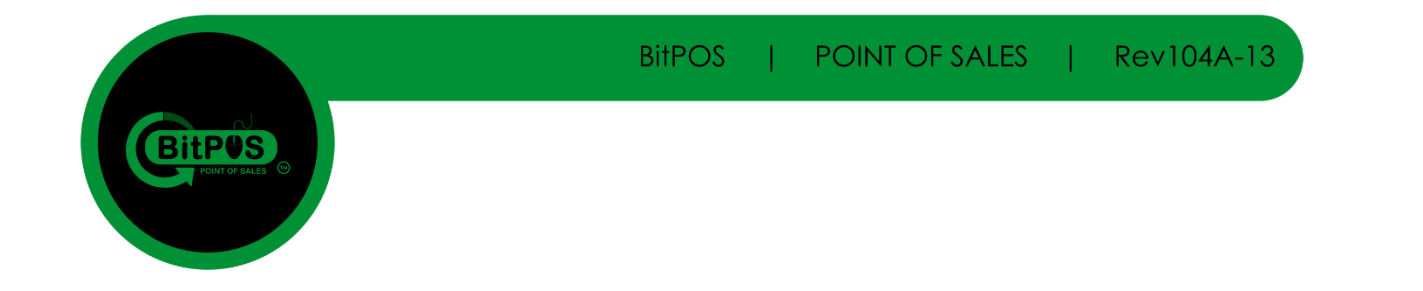

4. Click "Show in folder" so that you can move this file to your installation drive.

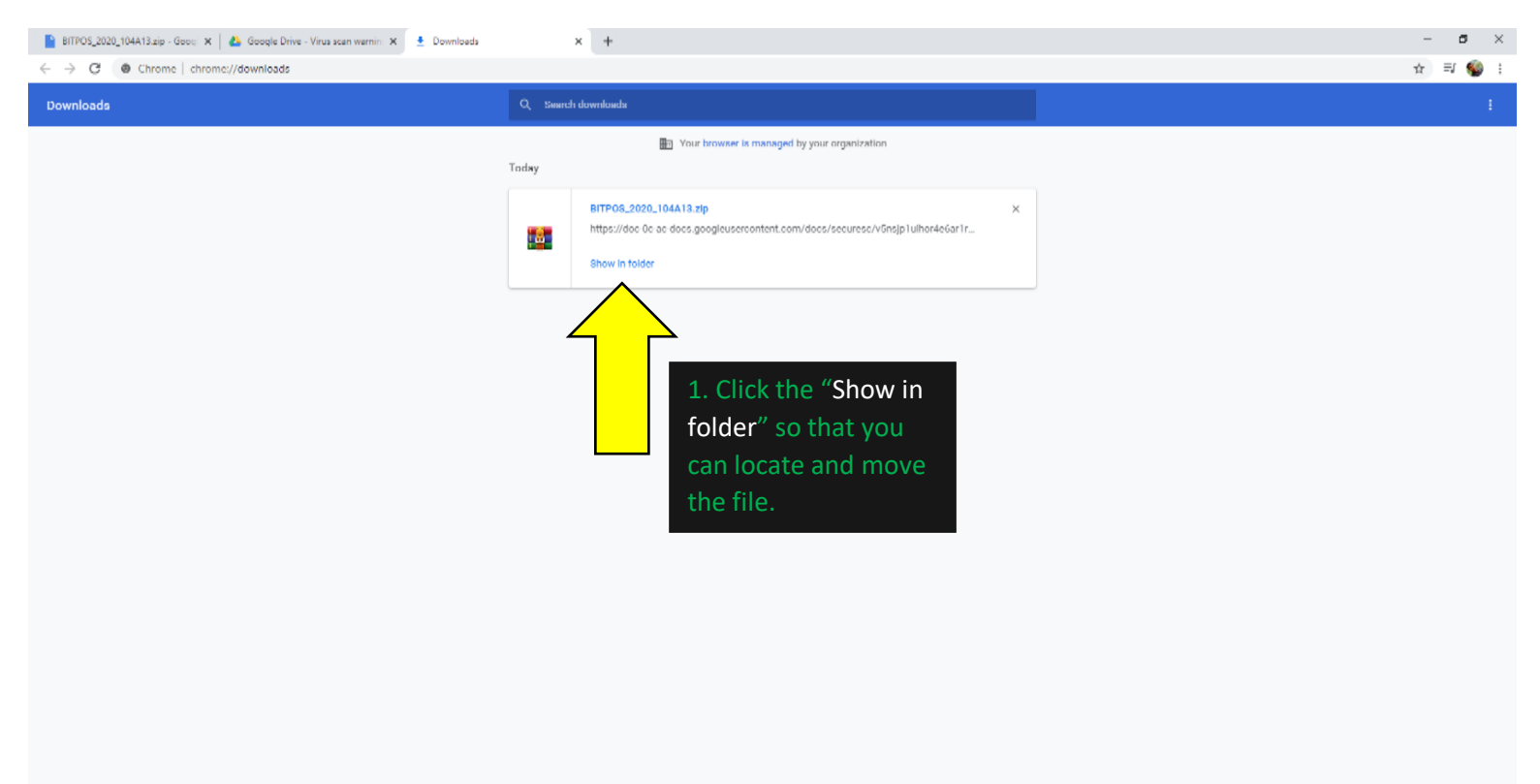

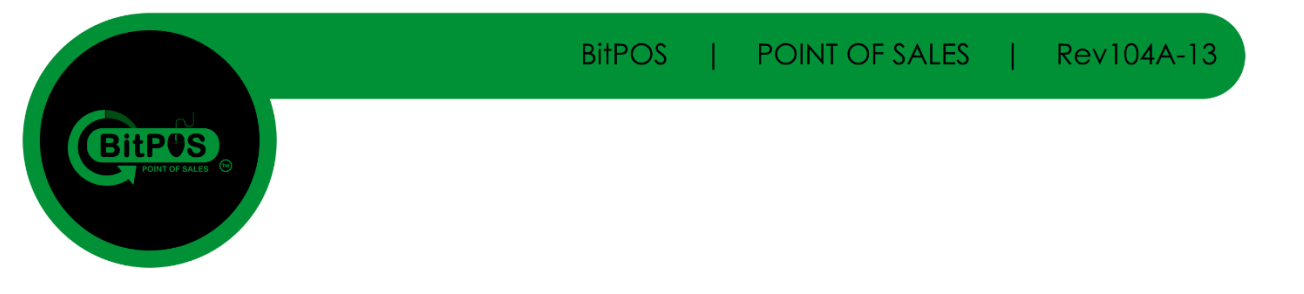

#### 5. Drive D: in the Installation Drive Right Click and Extract the Zip file.

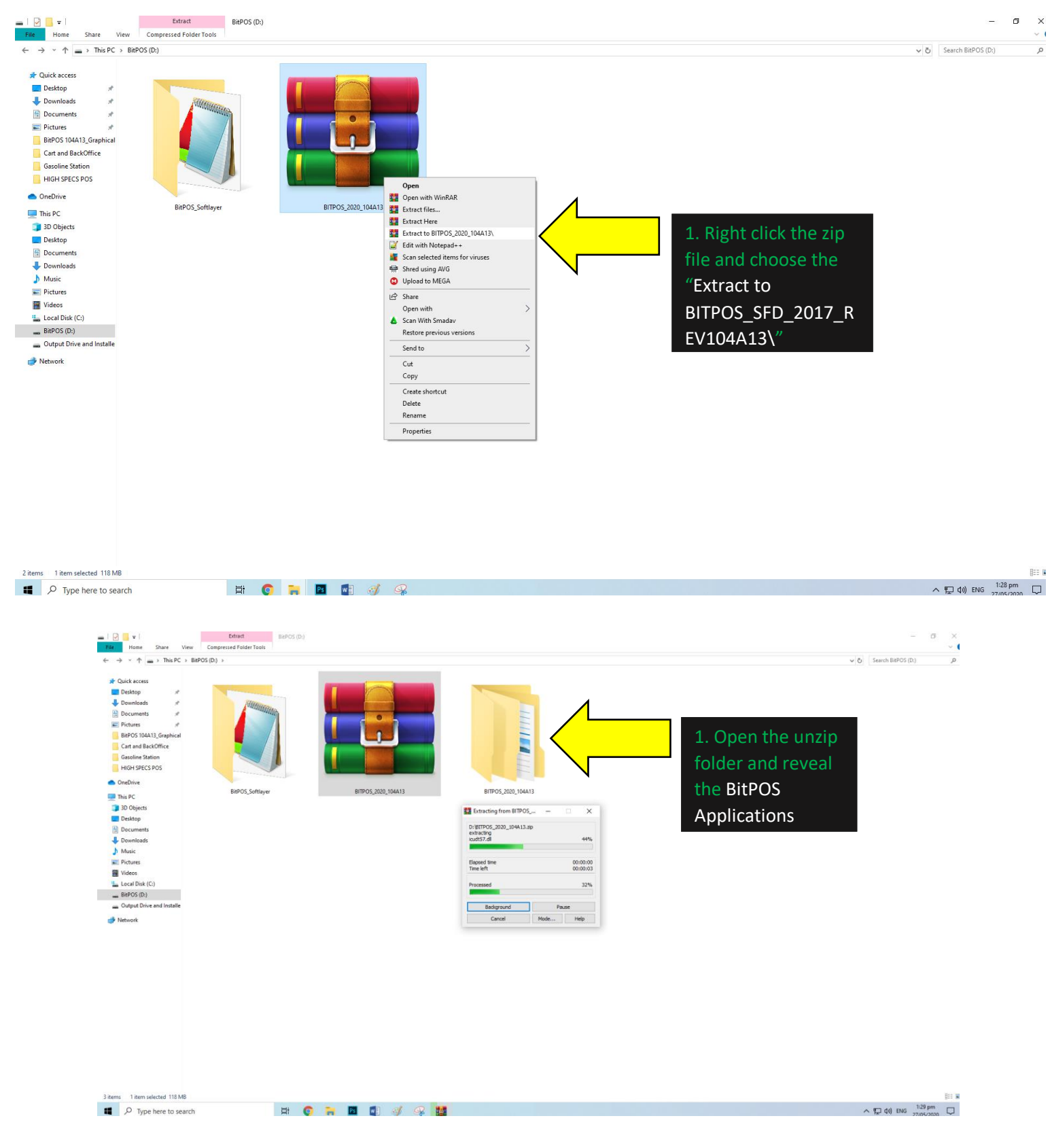

BitPOS | POINT OF SALES | Rev104A-13

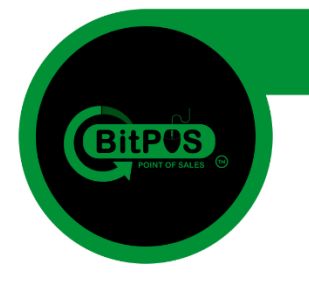

## Part 2 Start the Server

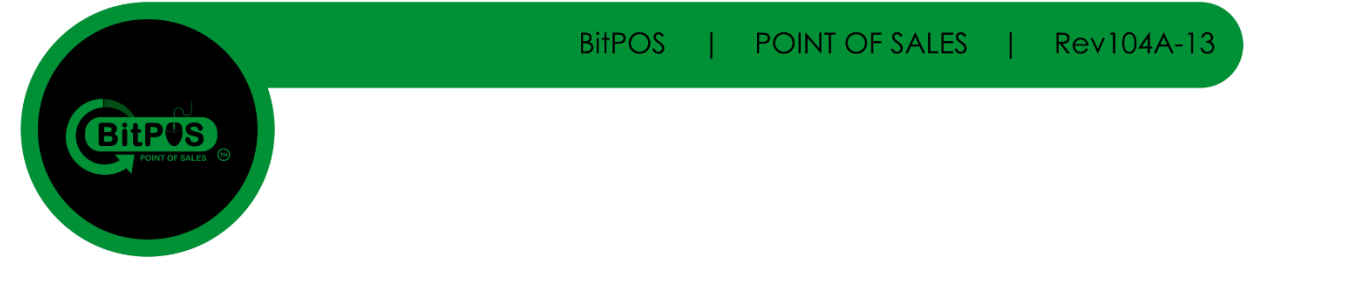

#### 6. Open the unzip file (Folder located next to the zip file)

| $\leftrightarrow \rightarrow \uparrow \uparrow$ $\rightarrow$ This PC $\rightarrow$ BitPOS                                                                                                    | (D:) > BITPOS_2020_104A13 > BITPOS_2020 | )              |           |               |                | ✓ ♂ Search BITPOS_2020 | Q |
|----------------------------------------------------------------------------------------------------|-----------------------------------------|----------------|-----------|---------------|----------------|------------------------|---|
| Cuick access  Cuick access  C |                                         |                |           | 1             | 1 <del>.</del> |                        |   |
| OneDrive                                                                                                    | bitpos104                               | UniServerZ     | bitpos104 | VC_redist.x64 | VC_redist.x86  |                        |   |
| 3D Objects                                                                                                    | <b>^</b>                                |                |           |               |                |                        |   |
| Desktop                                                                                                    |                                         |                |           |               |                |                        |   |
| Documents                                                                                                    |                                         |                |           |               |                |                        |   |
| 🖶 Downloads                                                                                                    |                                         |                |           |               |                |                        |   |
| J Music                                                                                                    |                                         |                |           |               |                |                        |   |
| Pictures                                                                                                    | 1 0                                     | on "hitnor104" |           |               |                |                        |   |
| Videos                                                                                                    | Τ. Ομ                                   | ben bilpositu4 |           |               |                |                        |   |
| 🏪 Local Disk (C:)                                                                                                    | foldo                                   |                |           |               |                |                        |   |
| Papos (D)                                                                                                    | folde                                   | er             |           |               |                |                        |   |

#### 7. Open "bitpos104" folder so that you can Send to Desktop the application shortcut.

| 🔜   🕑 📴 🖛                                     | Manage bitpos104                            |                      |                    |          |                                    |                           |   | -                                       | - 0                   | $\times$     |
|-----------------------------------------------|---------------------------------------------|----------------------|--------------------|----------|------------------------------------|---------------------------|---|-----------------------------------------|-----------------------|--------------|
| File Home Share Vi                            | iew App Tools                               |                      |                    |          |                                    |                           |   |                                         |                       | ~ (          |
| ← → < ↑ 📘 > This PC :                         | > BitPOS (D:) → BITPOS_2020_104A13 → BITPO  | S_2020 > bitpos104 > |                    |          |                                    |                           |   | ✓ ♂ Search bitpos104                    |                       | P            |
|                                               | Name                                        | Date modified        | Туре               | Size     |                                    |                           |   |                                         |                       |              |
| 🖈 Quick access                                | assets                                      | 16/05/2020 11:04 pm  | File folder        |          |                                    |                           |   |                                         |                       |              |
| Desktop 🖈                                     | Resources                                   | 16/05/2020 11:04 pm  | File folder        |          |                                    |                           |   |                                         |                       |              |
| 👆 Downloads 🛛 🖈                               | x64                                         | 16/05/2020 11:04 pm  | File folder        |          |                                    |                           |   |                                         |                       |              |
| 🗄 Documents 🛛 🖈                               | ×86                                         | 16/05/2020 11:04 pm  | File folder        |          |                                    |                           |   |                                         |                       |              |
| 📰 Pictures 🛛 🖈                                | BitPOS                                      | 21/05/2020 3:57 pm   | Application Manif  | 2 KB     |                                    |                           |   |                                         |                       |              |
| BitPOS 104A13_Graphical                       | BitPOS                                      | 21/05/2020 3:57 pm   | Application        | 2,592 KB | 1                                  |                           |   |                                         |                       |              |
| Cart and BackOffice                           | BitPOS.exe.config                           | 21/05/2020 3:57 pm   | CONFIG File        | 2 KB     | Open                               |                           |   |                                         |                       |              |
| HIGH SPECS POS                                | BitPOS.exe.manifest                         | 21/05/2020 3:57 pm   | MANIFEST File      | 19 KB    | Run as administrator               |                           |   |                                         |                       |              |
| MariaDup                                      | FirstFloor.ModernUI.dll                     | 17/10/2013 9:21 am   | Application exten  | 200 KB   | Troubleshoot compatibility         |                           |   |                                         |                       |              |
| mancoyn                                       | license.lic                                 | 04/05/2020 11:29 am  | LIC File           | 2 KB     | Pin to Start                       |                           |   |                                         |                       |              |
| OneDrive                                      | lookup_columns                              | 06/03/2015 5:12 pm   | Adobe After Effect | 1 KB     | Edit with Notepad++                |                           |   |                                         |                       |              |
| This PC                                       | mapkeys                                     | 28/04/2020 5:31 pm   | CFG File           | 2 KB     | Scan selected items for viruses    |                           |   |                                         |                       |              |
| a an Ohierte                                  | Microsoft.Threading.Tasks.dll               | 17/10/2013 5:13 am   | Application exten  | 37 KB    | I Shred using AVG                  |                           |   |                                         |                       |              |
| J SD Objects                                  | Microsoft. Threading. Tasks. Extensions. De | 17/10/2013 5:13 am   | Application exten  | 47 KB    | Upload to MEGA                     |                           |   |                                         |                       |              |
| Desktop                                       | Microsoft.Threading.Tasks.Extensions.dll    | 17/10/2013 5:13 am   | Application exten  | 31 KB    | 🖻 Share                            |                           |   |                                         |                       |              |
| Documents                                     | Microsoft.Windows.Shell.dll                 | 17/10/2013 9:21 am   | Application exten  | 164 KB   | dd to archive                      |                           |   |                                         |                       |              |
| Downloads                                     | MySql.Data.dll                              | 20/06/2013 12:35 am  | Application exten  | 428 KB   | dd to "BitPOS.rar"                 |                           |   |                                         |                       |              |
| Music                                         | Newtonsoft.Json.dll                         | 23/10/2013 11:45 pm  | Application exten  | 446 KB   | Compress and email                 |                           |   |                                         |                       |              |
| Pictures                                      | pos                                         | 21/05/2020 3:50 pm   | CFG File           | 4 KB     | Compress to "BitPOS.rar" and email |                           |   |                                         |                       |              |
| Videos                                        | pos                                         | 31/00/2015 3:15 am   | Adaba After Effect | 207 ND   | Pin to taskbar                     |                           |   |                                         |                       |              |
| Local Disk (C:)                               | SmartV1App.dll                              | 17/01/2014 11:55 pm  | Adobe Arter Effect | 77 / 0   | 💧 Scan With Smadav                 |                           |   |                                         |                       |              |
| BitPOS (D:)                                   | SmartY1AppY64 dll                           | 17/01/2016 6:19 pm   | Application exten  | 0.4 KD   | Restore previous versions          |                           |   |                                         |                       |              |
| <ul> <li>Output Drive and Installe</li> </ul> | System Data SOLite dll                      | 28/07/2014 11:29 pm  | Application exten  | 269 KB   | Send to                            | Plusteette device         |   |                                         |                       |              |
| -                                             | System.IO.dll                               | 17/10/2013 6:14 am   | Application exten  | 21 KB    | Scill to 7                         | Commence                  |   |                                         |                       |              |
| Network                                       | System.Runtime.dll                          | 17/10/2013 6:14 am   | Application exten  | 22 KB    | Cut                                | Besiten (scente shortsut) |   |                                         |                       |              |
|                                               | System.Threading.Tasks.dll                  | 17/10/2013 6:14 am   | Application exten  | 34 KB    | Сору                               | - Desuments               |   |                                         |                       |              |
|                                               | 📧 usbdongle                                 | 30/04/2020 10:27 am  | Application        | 9 KB     | Create shortcut                    | Ex recipient              |   |                                         |                       |              |
|                                               | 🗟 xControls.dll                             | 20/05/2020 3:49 pm   | Application exten  | 22 KB    | Delete                             | Mail recipient            |   |                                         |                       |              |
|                                               | 🗟 xLib.dll                                  | 20/05/2020 3:49 pm   | Application exten  | 115 KB   | Rename                             | - main recipient          |   |                                         |                       |              |
|                                               |                                             |                      |                    |          | Properties                         | -                         |   | 1 Right click the                       |                       |              |
|                                               |                                             |                      |                    |          |                                    |                           |   |                                         |                       |              |
|                                               |                                             |                      |                    |          |                                    |                           |   | RitDOS and choose                       |                       |              |
|                                               |                                             |                      |                    |          |                                    |                           |   | Diti OS and choose                      |                       |              |
|                                               |                                             |                      |                    |          |                                    |                           |   | the "Cond to                            |                       |              |
|                                               |                                             |                      |                    |          |                                    |                           |   | the senato                              |                       |              |
|                                               |                                             |                      |                    |          |                                    |                           |   |                                         |                       |              |
|                                               |                                             |                      |                    |          |                                    |                           |   | Desktop (Create                         |                       |              |
|                                               |                                             |                      |                    |          |                                    |                           |   |                                         |                       |              |
|                                               |                                             |                      |                    |          |                                    |                           |   | Shortcut)"                              |                       |              |
|                                               |                                             |                      |                    |          |                                    |                           |   | , · · · · · · · · · · · · · · · · · · · |                       |              |
|                                               |                                             |                      |                    |          |                                    |                           | - |                                         |                       |              |
| 30 items 1 item selected 2.53 N               | ИВ                                          |                      |                    |          |                                    |                           |   |                                         |                       | )== <b>E</b> |
| 📕 🔎 Type here to sea                          | irch 🛱                                      | O 📒 🖪                | 🔹 🧭 🛋              | R        |                                    |                           |   | ^ ঢ়ৄ �) ENG 2                          | 2:20 pm<br>27/05/2020 | 5            |
|                                               |                                             |                      |                    |          |                                    |                           |   |                                         |                       |              |

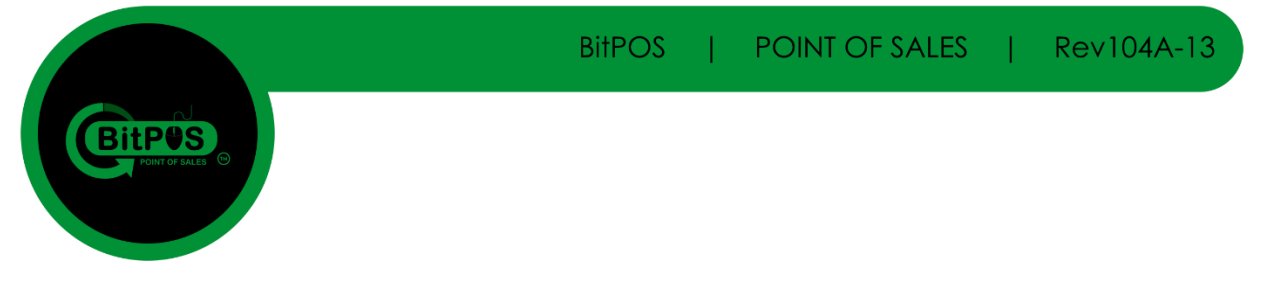

#### 8. Open "UniServerZ" folder so that you can Send to Desktop the Server Application shortcut.

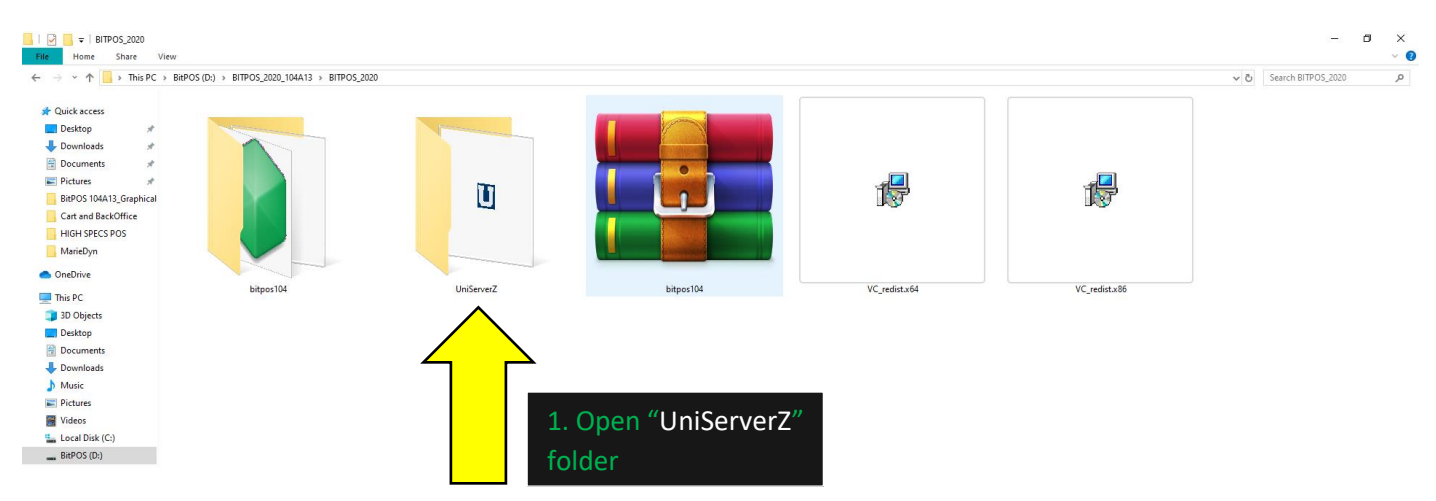

| <b>.</b>   <b>.</b> <del>.</del> <del>.</del> <b>.</b> | Manage UniServerZ                                                                                                    |                  |                  |             |      |                                           |                            |   | -                                     | o ×        |
|--------------------------------------------------------|----------------------------------------------------------------------------------------------------|------------------|------------------|-------------|------|-------------------------------------------|----------------------------|---|---------------------------------------|------------|
| Home Share                                             | Papos / papos / p | 12 . PITDOS 2020 | )   HeiSeever7   |             |      |                                           |                            |   | a R. Caneb HaiCanes7                  | ~          |
|                                                        | > BIFO3 (D.) > BIFO3_2020_104A                                                                                                    | 13 7 BITFO3_2020 | / / Uniserverz   | -           |      |                                           |                            |   | • O Search Uniselverz                 | 2          |
| 🖈 Quick access                                         | Name                                                                                                    | Date             | e modified       | lype        | Size |                                           |                            |   |                                       |            |
| 📃 Desktop 🛛 🖈                                          | core                                                                                                    | 16/0             | 05/2020 7:56 pm  | File folder |      |                                           |                            |   |                                       |            |
| 👆 Downloads 🛛 🖈                                        | db_backup_restore                                                                                                    | 05/1             | 11/2013 5:48 pm  | File folder |      |                                           |                            |   |                                       |            |
| Documents #                                            | home                                                                                                    | 24/0             | 7/2016 6:26 pm   | File folder |      |                                           |                            |   |                                       |            |
| Pictures *                                             | htpacoud                                                                                                    | 14/0             | 0/2010 0.20 pm   | File folder |      |                                           |                            |   |                                       |            |
| BitPOS 104A13 Graphical                                | logs                                                                                                    | 07/0             | )5/2019 9:46 pm  | File folder |      |                                           |                            |   |                                       |            |
| Cart and BackOffice                                    | ssl                                                                                                    | 11/0             | 08/2019 11:39 pm | File folder |      |                                           |                            |   |                                       |            |
| HIGH SPECS POS                                         | tmp                                                                                                    | 19/0             | 05/2020 10:44 pm | File folder |      |                                           |                            |   |                                       |            |
| MarieDvo                                               | utils                                                                                                    | 11/0             | 08/2019 11:39 pm | File folder |      |                                           |                            |   |                                       |            |
| mancoyn                                                | www.                                                                                                    | 19/0             | 05/2020 10:41 pm | File folder |      |                                           |                            |   |                                       |            |
| len OneDrive                                           | UniController                                                                                                    | 09/1             | 12/2019 10:03 am | Application | 3,6  | 03 KB                                     |                            |   |                                       |            |
| 💻 This PC                                              |                                                                                                    |                  |                  |             |      | Open                                      |                            |   |                                       |            |
| illi 3D Objects                                        |                                                                                                    |                  |                  |             |      | Troubleshoot compatibility                |                            |   |                                       |            |
| Desktop                                                |                                                                                                    |                  |                  |             |      | Pin to Start                              |                            |   |                                       |            |
| Documents                                              |                                                                                                    |                  |                  |             |      | Edit with Notepad++                       |                            | ì |                                       |            |
| Downloads                                              |                                                                                                    |                  |                  |             |      | Scan selected items for viruses           |                            |   | 1 Dight Click the                     |            |
| h Music                                                |                                                                                                    |                  |                  |             |      | Shred using AVG                           |                            |   | T. RIGHT CHCK THE                     |            |
| Pictures                                               |                                                                                                    |                  |                  |             |      | Upload to MEGA                            |                            |   |                                       |            |
| Videos                                                 |                                                                                                    |                  |                  |             |      | I Share                                   |                            |   | UniController                         |            |
| Local Disk (C:)                                        |                                                                                                    |                  |                  |             |      | Add to archive                            |                            |   |                                       |            |
| BitPOS (D:)                                            |                                                                                                    |                  |                  |             |      | Add to "UniController.rar"                |                            |   | Application and the                   | 5          |
| <ul> <li>Output Drive and Installe</li> </ul>          |                                                                                                    |                  |                  |             |      | Compress and email                        |                            |   |                                       |            |
|                                                        |                                                                                                    |                  |                  |             |      | Compress to "UniController.rar" and email |                            |   | "Send to Desktop                      |            |
| Network                                                |                                                                                                    |                  |                  |             |      | Pin to taskbar                            |                            |   | /· ··                                 |            |
|                                                        |                                                                                                    |                  |                  |             |      | 💩 Scan With Smadav                        |                            |   | (Create Shortcut)"                    |            |
|                                                        |                                                                                                    |                  |                  |             |      | Restore previous versions                 |                            |   | · · · · · · · · · · · · · · · · · · · |            |
|                                                        |                                                                                                    |                  |                  |             |      | Send to                                   | > Bluetooth device         |   |                                       |            |
|                                                        |                                                                                                    |                  |                  |             |      | Cut                                       | Compressed (zipped) folder |   |                                       |            |
|                                                        |                                                                                                    |                  |                  |             |      | Сору                                      | Desktop (create shortcut)  |   |                                       |            |
|                                                        |                                                                                                    |                  |                  |             |      | Create shortcut                           | Documents                  |   |                                       |            |
|                                                        |                                                                                                    |                  |                  |             |      | Delete                                    | Fax recipient              |   |                                       |            |
|                                                        |                                                                                                    |                  |                  |             |      | Rename                                    | Mail recipient             |   |                                       |            |
|                                                        |                                                                                                    |                  |                  |             |      | Dramatia                                  |                            | - |                                       |            |
|                                                        |                                                                                                    |                  |                  |             |      | Fiopenies                                 |                            |   |                                       |            |
|                                                        |                                                                                                    |                  |                  |             |      |                                           |                            |   |                                       |            |
|                                                        |                                                                                                    |                  |                  |             |      |                                           |                            |   |                                       |            |
|                                                        |                                                                                                    |                  |                  |             |      |                                           |                            |   |                                       |            |
|                                                        |                                                                                                    |                  |                  |             |      |                                           |                            |   |                                       |            |
|                                                        |                                                                                                    |                  |                  |             |      |                                           |                            |   |                                       |            |
| 11 items 1 item selected 3.51                          | MB                                                                                                    |                  |                  |             |      |                                           |                            |   |                                       |            |
| 📕 🔎 Type here to se                                    | arch                                                                                                    | Hi 📀             | Tes Es           | MI 🧭        | S 4  | 2                                         |                            |   | へ 聖 (か) ENG 2:24 pi                   | m<br>nzo 🖣 |
|                                                        |                                                                                                    |                  |                  |             |      |                                           |                            |   | 21/03/2                               |            |

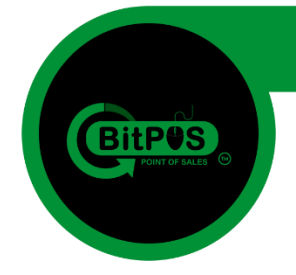

9. Go back to your Desktop View and locate the BitPOS Application and the UniController Application to start using your POS System.

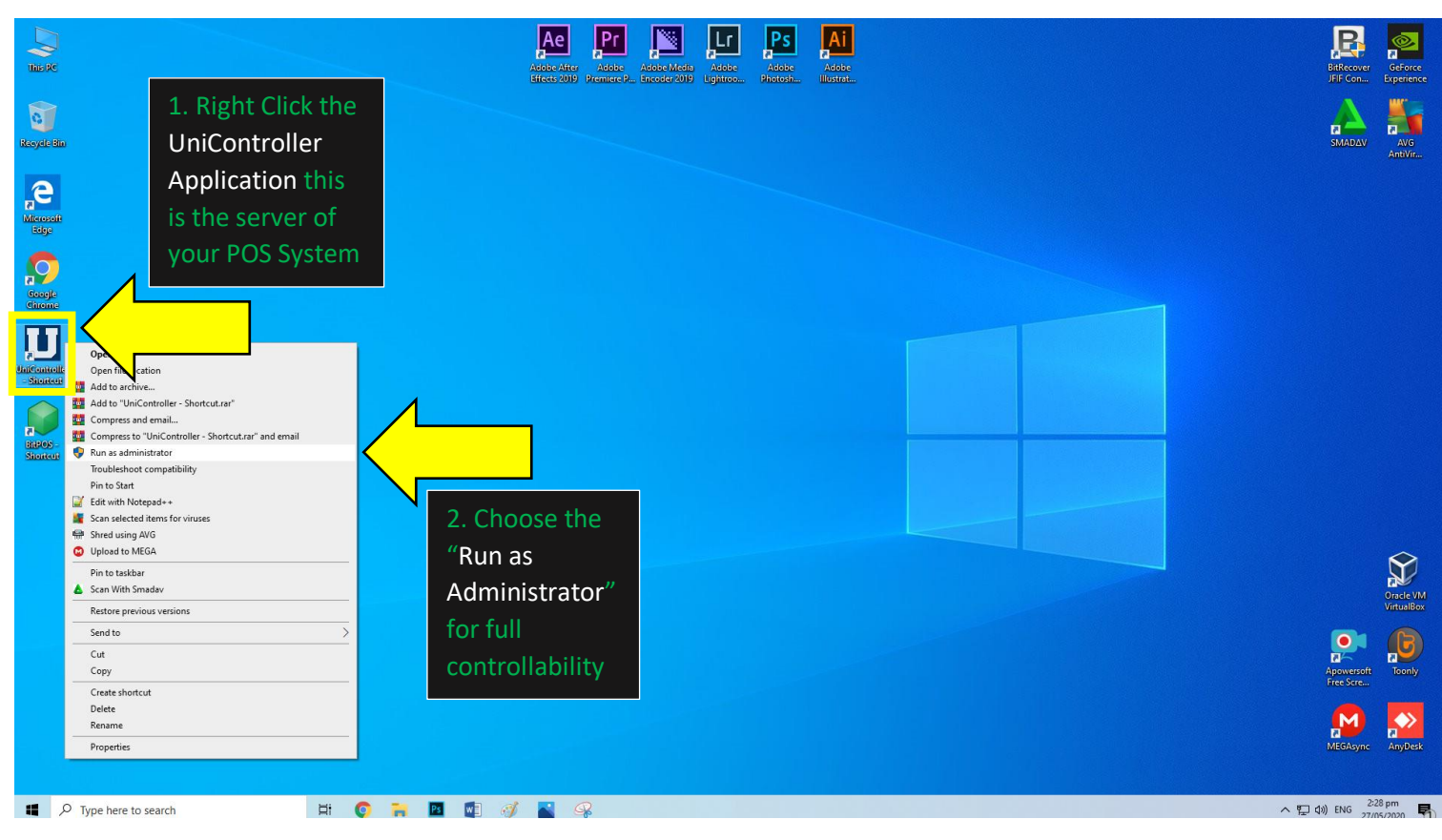

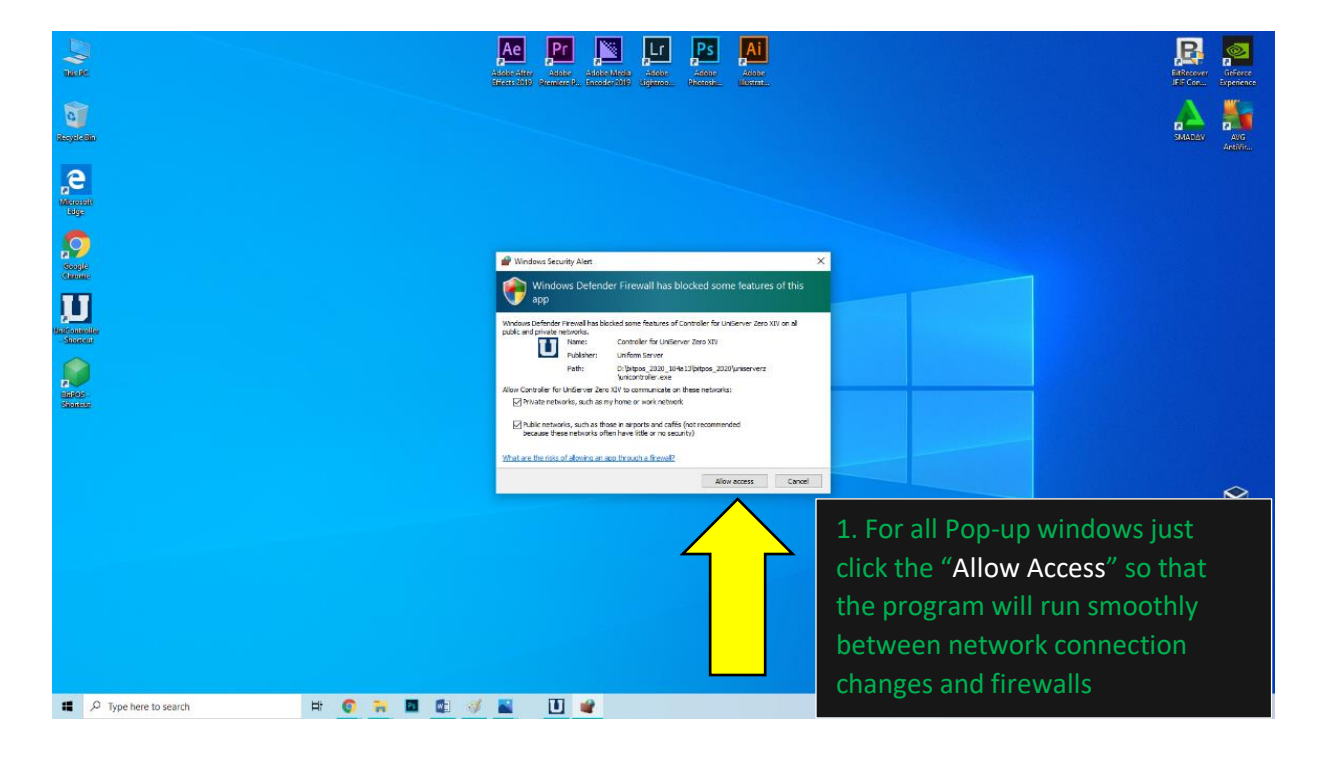

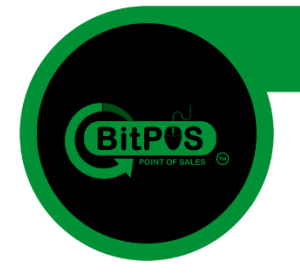

**10.** In the UniController Application Click the "Extra" so that you can enable your system to run after the startup of the computer

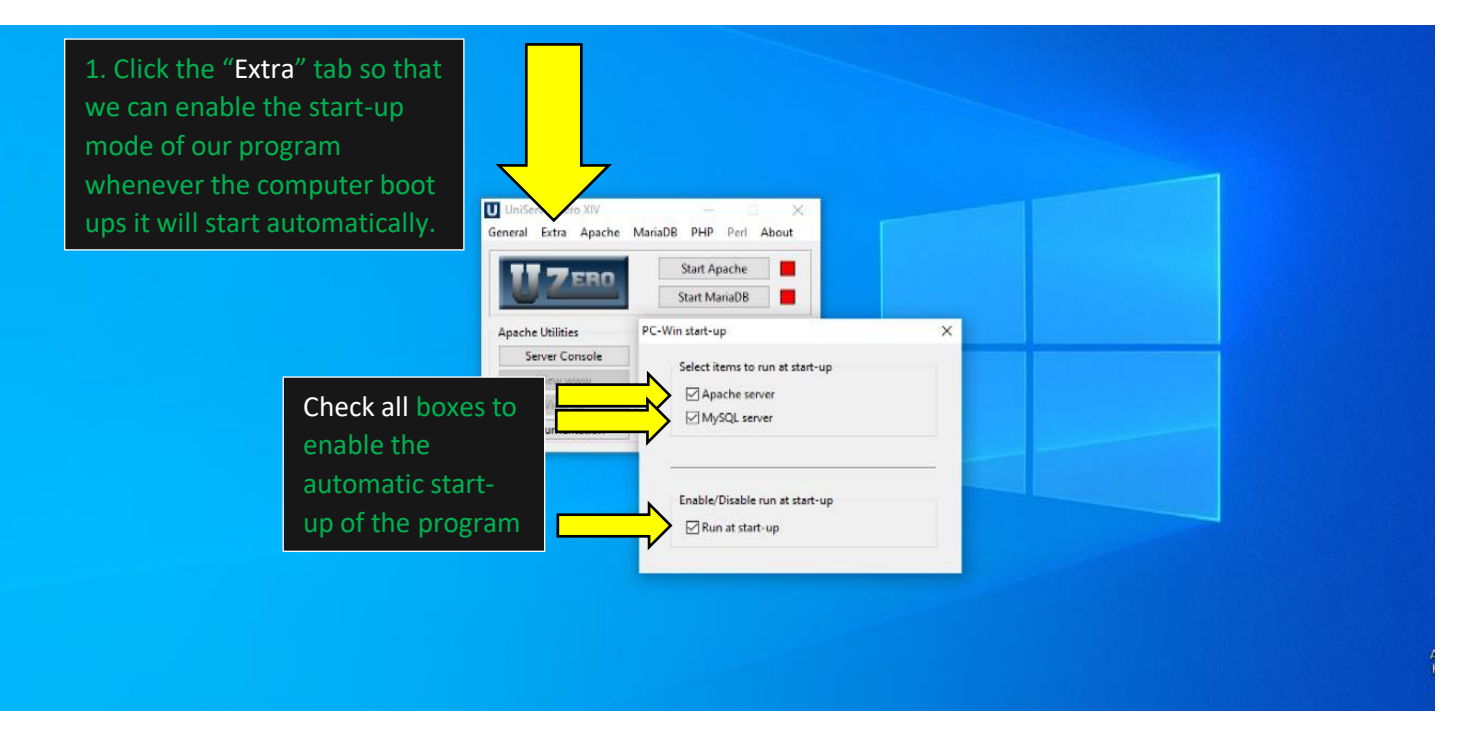

11. To start our POS System just click the "Start Apache" and "Start MariaDB" just single click for each button and wait for it to becomes GREEN.

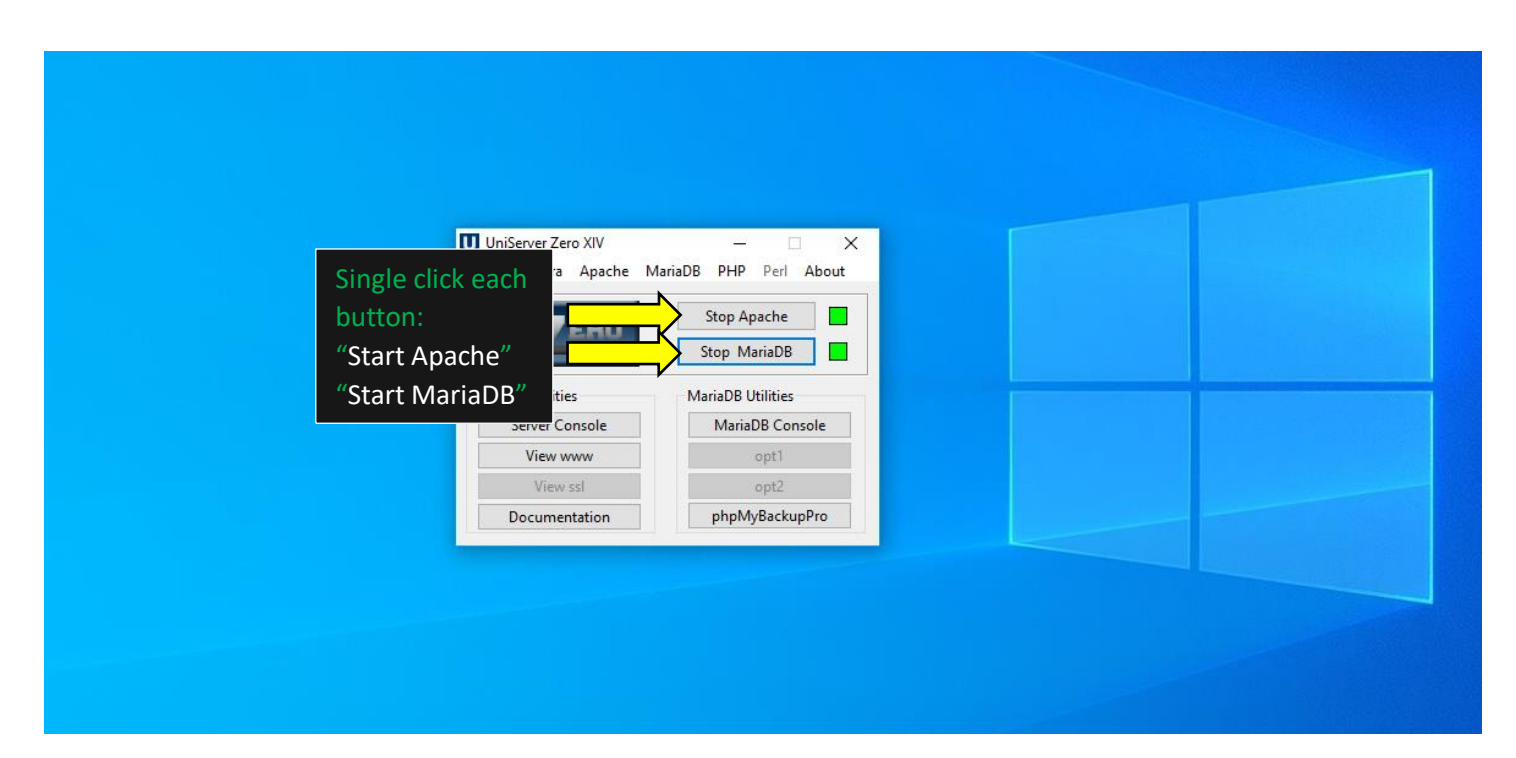

BitPOS | POINT OF SALES | Rev104A-13

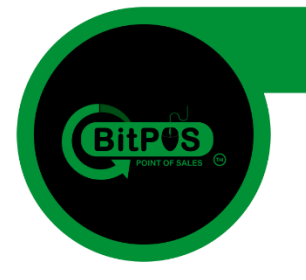

### Part 3 Activate the Client Software Trial License

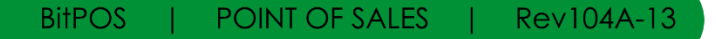

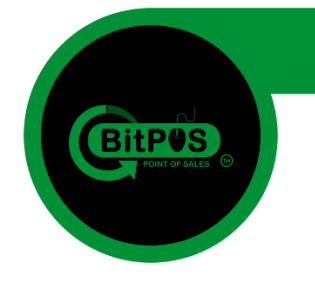

12. This time you need to check your Computer's Name because we will change the PC Name so that the program will work.

- Right Click on "This PC" and choose the "Properties" to reveal the PC Name.

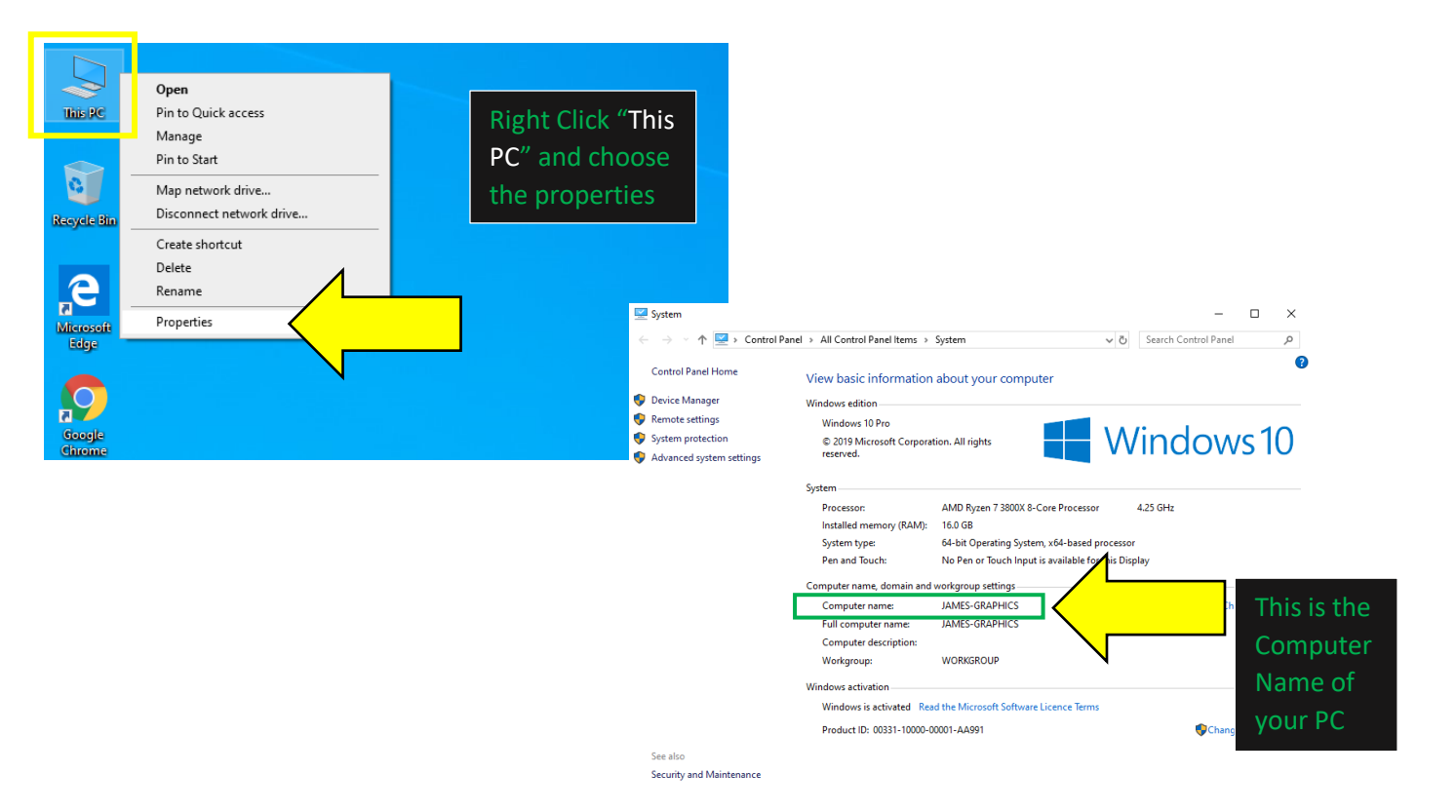

13. Copy the Desktop Name and paste it on the BITPOS Manage Interface (Google Chrome)

| Iocalhost/pos_manage_interface/ × +                                                                                        |                                      |                                                     |                                                                         | - <del>a</del> ×                                                                                                    |
|----------------------------------------------------------------------------------------------------|--------------------------------------|-----------------------------------------------------|-------------------------------------------------------------------------|----------------------------------------------------------------------------------------------------|
| ← → C ① localhost/pos_manage_interface/                                                                                    |                                      |                                                     |                                                                         | 🐑 🥸 E                                                                                                    |
| Id         Ip         PC Name         Accreg           1         127.0.0.1         DESKTOP         07993554620800057553501 | Permit Min Serial no Blocke 0 BITPOS | Pos Mode Tag requir<br>cashier 0<br>Manage Interfac | ed Printer Type I<br>X<br>CC                                            | Disable center f<br>0 2. Click<br>the "edit"<br>button                                                                   |
| 1. Go to this link                                                                                                    |                                      |                                                     |                                                                         |                                                                                                    |
| (localhost/pos_manage_interfac                                                                                             | e/)                                  |                                                     | 💆 System<br>← → ∽ ↑ 💆 « All Contr                                       | - C X                                                                                                    |
|                                                                                                    | Id 1                                 | Blocked 0                                           | Control Panel Home                                                      | View basic information about your computer                                                                               |
|                                                                                                    | Ip 127.0.0.1                         | Pos Mode cashi                                      | er 😌 Remote settings                                                    | Windows to                                                                                                    |
| 3. Change the PC                                                                                                    | PC Name JAMES-GRAPHICS               | Tag required 0                                      | <ul> <li>System protection</li> <li>Advanced system settings</li> </ul> | © 2019<br>Microsoft Windows 10                                                                                           |
|                                                                                                    | Accreg 07993554620800057553501       | Printer type X                                      |                                                                         | Corporation.<br>All rights                                                                                               |
| Name copy your                                                                                                    | Permit                               | Disable center print 0                              |                                                                         | reserved.                                                                                                    |
| Computer Name                                                                                                    | Min                                  | Disable official receipt 0                          |                                                                         | SystemAMD Byzen 7 3800X & Core Processor 4 25                                                                            |
|                                                                                                    | Serial no                            | Location sync                                       |                                                                         | GHz<br>Installed memory (RAM): 16.0 GB                                                                                   |
|                                                                                                    |                                      |                                                     |                                                                         | System type: 64-bit Operating System, x64-based processor                                                                |
|                                                                                                    | Update                               | Cancel Remove                                       |                                                                         | Pen and rouch: INO Pen or rouch input is available for this Display Computer name, domain and workgroup settings         |
|                                                                                                    |                                      |                                                     |                                                                         | Computer name: JAMES-GRAPHICS OChange settings                                                                           |
|                                                                                                    |                                      |                                                     |                                                                         | Full computer name: JAMES-GRAPHICS<br>Computer description:                                                              |
|                                                                                                    |                                      |                                                     |                                                                         | Workgroup: WORKGROUP                                                                                                    |
|                                                                                                    |                                      |                                                     | See also                                                                | Windows activation                                                                                                    |
|                                                                                                    |                                      |                                                     | Security and Maintenance                                                | Viindows is activated Read the Microsoft Software Licence Terms  Product ID: 00331-10000-00001-AA991  Change product key |
|                                                                                                    |                                      |                                                     |                                                                         |                                                                                                    |

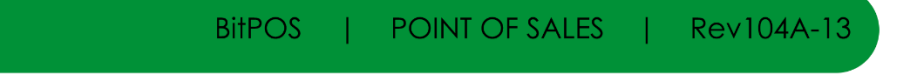

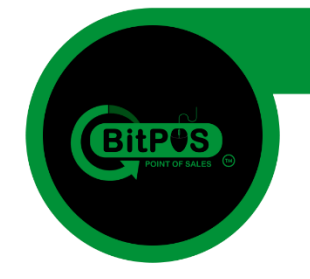

**14.** Now you will login into the BackOffice of the program using the *user: admin* and the *password: 837922* you use the link: *localhost/acct/index.php* so that you can avail a trial license for the POS System that you recently installed. (use Google Chrome browser)

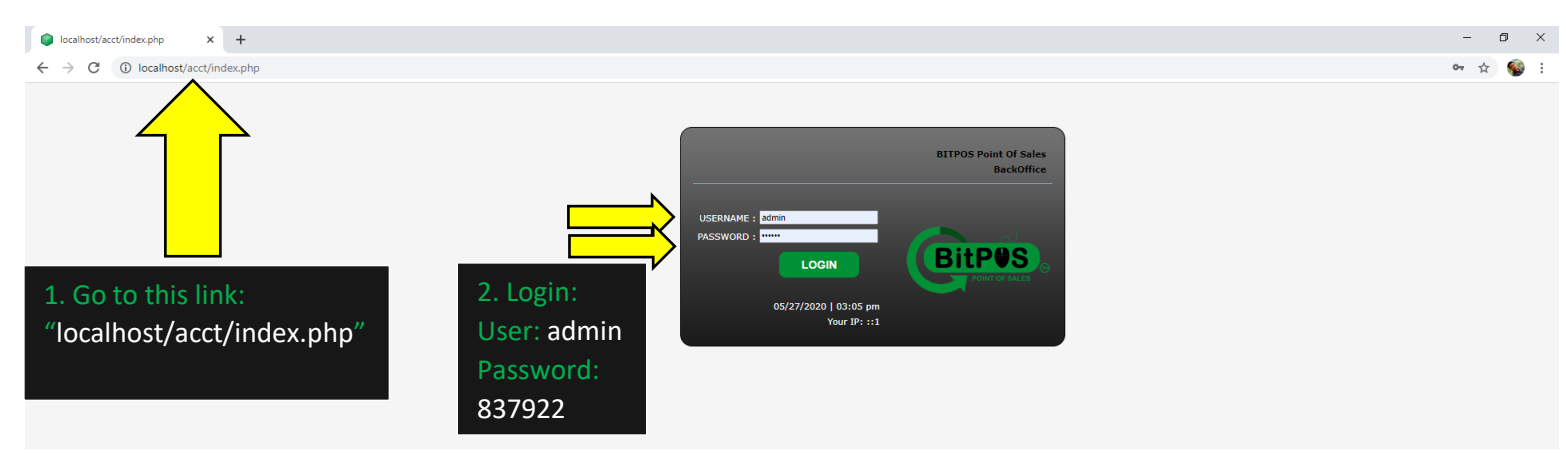

15. Inside the BackOffice Main Interface at the upper right corner of the screen you can find the "Subscription/AddOn" link button. Click this button to avail a trial license key to your POS

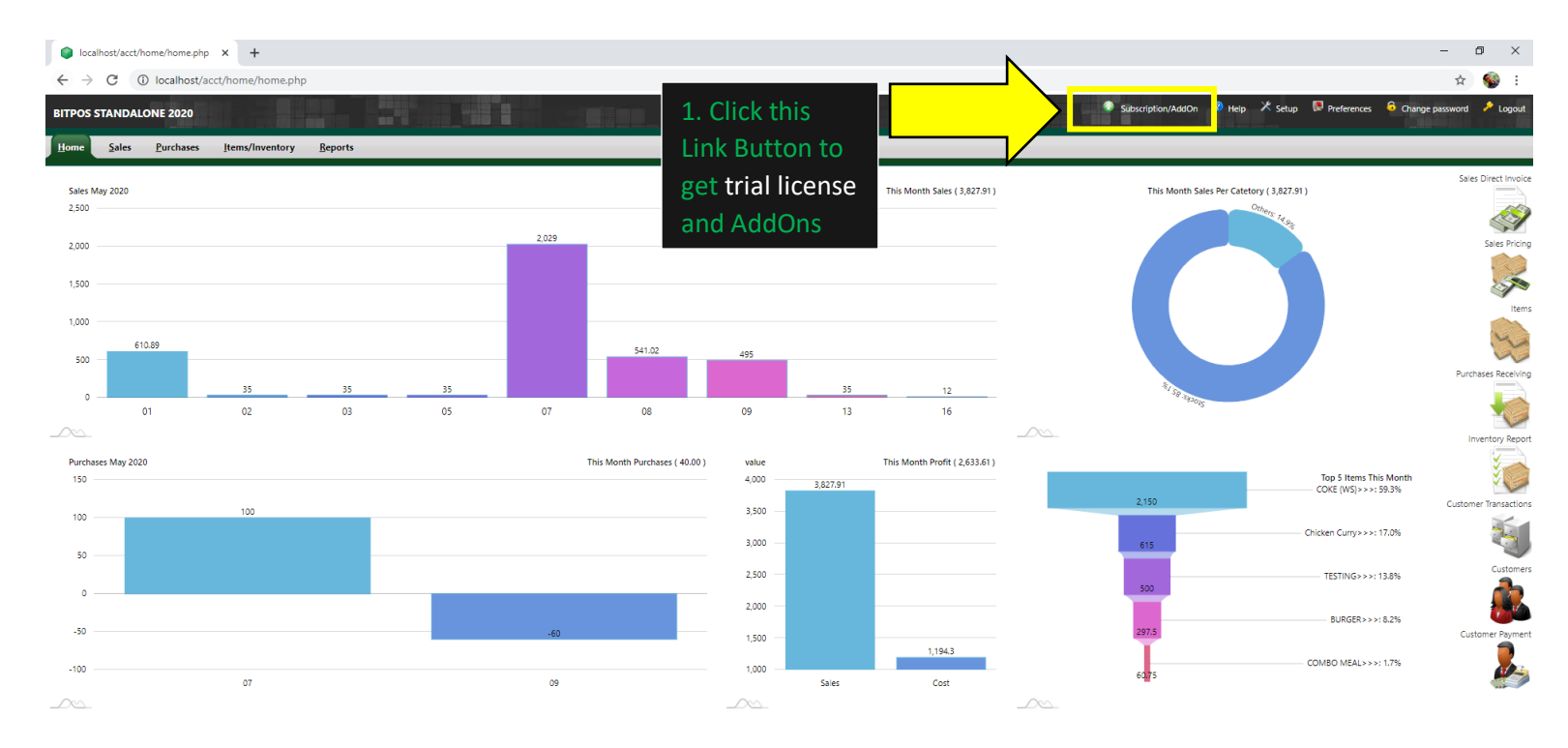

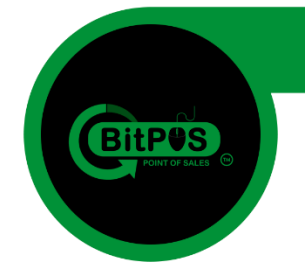

16. In the Subscription/AddOns Interface you can find the trial button but you need to get the serial number of the BitPOS Application. So run the BitPOS App to get the serial number.

| Subscription & Add On's                                                                                                    | +                                                                                                    |                                                                                                    |                                                                                                    |                                                                                                 |                                                                                          |                                                                                                    |                                                     | – ø ×           |
|----------------------------------------------------------------------------------------------------|----------------------------------------------------------------------------------------------------|----------------------------------------------------------------------------------------------------|----------------------------------------------------------------------------------------------------|-------------------------------------------------------------------------------------------------|------------------------------------------------------------------------------------------|----------------------------------------------------------------------------------------------------|-----------------------------------------------------|-----------------|
| $\leftrightarrow$ $\rightarrow$ C (i) localhost/acct/h                                                                                                    | home/lic_addon.php                                                                                                    |                                                                                                    |                                                                                                    |                                                                                                 |                                                                                          |                                                                                                    |                                                     | ☆ 🚳 :           |
| BITPOS STANDALONE 2020                                                                                                    |                                                                                                    |                                                                                                    | 1                                                                                                    | . You can avai                                                                                  | Su                                                                                       | bscription/AddOn 😵 Help 🗡 Seti                                                                                                    | ıp 📭 Preferences 🔓 Change pa                        | ssword 🥕 Logout |
| Subscription & Add On's                                                                                                    | ne Serial to Buy AddOn(s)                                                                                                    |                                                                                                    | t<br>1 т                                                                                                    | he 30 Day<br>rial of the                                                                        |                                                                                          |                                                                                                    | Franki i                                            | CONTACT US      |
|                                                                                                    |                                                                                                    | 30-FREE TRIAL                                                                                                    | P                                                                                                    | OS Software                                                                                     |                                                                                          |                                                                                                    | Phone : +                                           | 63 971 756 6060 |
| Pos Formal Echanos AstriC<br>users excluding adder(1) (and some<br>per terminal (04.450.00)<br>Beals Features<br>Reals<br>Reals<br>Asts to cart ParyPari                                                                                                    | Post Teams<br>BMCD Teams I Statiants<br>BMCD Teams<br>I Statiants of 194,350.00<br>I Statiants<br>I Statiants<br>I Stati | Anthone Active Ledger (and the method of the second of the second of the | Points<br>Unterresearch series to be later use<br>to pay goods (one time per terminat)<br>(0.000 stars, and a series of the<br>page of the series of the<br>page of the series of the<br>page of the series of the<br>mathematical series of the<br>mathematical series of the | Coupon<br>Customer marketing platform (one<br>time per terminal) (24.550.00)<br>Asstocer PayPal | Tablet Order Tablet<br>Waters to bandle poor order (one time<br>per server) (199,950.00) | Next of Cooperations in the second second se | Sales Synta Son Son Son Son Son Son Son Son Son Son |                 |
| Cloud<br>Backoffice Main Server (per monthly<br>per terminal) (1950.00)<br>Addition of the control of the control of the | Support<br>Premium support access (one time for<br>20th consume in 1 month per<br>terminal) (P4.950.00)<br>Construction (P4.950.00)<br>Add to cont PayPart                                                                                                    | Dob Order<br>Support or tasks (one time per hour)<br>(2755.00)                                                                                                    |                                                                                                    |                                                                                                 |                                                                                          |                                                                                                    |                                                     |                 |

Server Time: 2020-05-27 15:51 Your IP: ::1 Administrator ( Open Source Accounting FrameWork ) Forked By LiveHelp4Us

17. Open your BitPOS Application to reveal the Serial Number copy it including the dash (-) and paste it on the text box in the BackOffice in order to generate a 30 Day Trial License.

| -                                           |                                                                                                    |
|---------------------------------------------|----------------------------------------------------------------------------------------------------|
| Google<br>throme                            | License - 0A002700000D-<br>Please Copy & Paste the License code provided by your software vendor. And click                                                                                                    |
| Controller<br>Stortkutt                     | For online activation open your browser with URL http://127.0.0.1/actt/<br>login username admin with password 837922 then go to Subscription/AddOn.<br>"Dongle Check" make sure the Dongle is inserted, dickbutton and Click "Retry".<br>Mach ine Serial : 000027000000- |
|                                             | 2. Copy this<br>Serial Number                                                                                                    |
| 1. Open the BitPOS<br>Application to reveal | Process Shutt                                                                                                    |
| the Machine Serial                          |                                                                                                    |

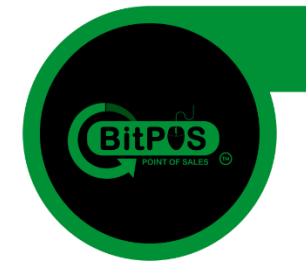

18. After copying the Serial Number including *dash* (-) go back to the BackOffice and Paste the Serial Number to the given text box beside the 30 Day Trial button. Click the "30 Days FREE TRIAL" button to generate the trial key.

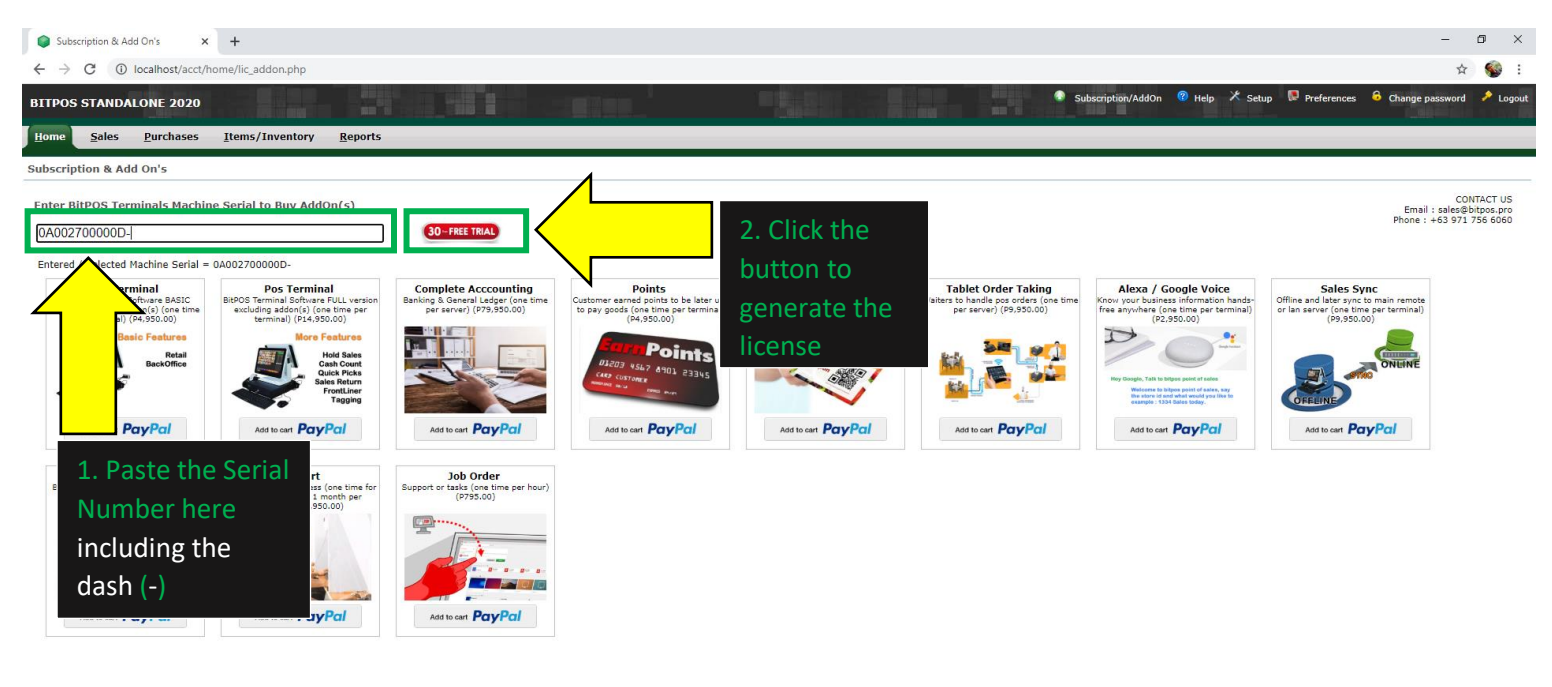

19. After generating the key, click the text button, highlight all the characters: Click inside and press (Ctrl + A) and then copy it (Ctrl + C) to be pasted it in the BitPOS Application text box.

Work ) Forked By Li

Server Time: 2020-05-27 15:51 Your IP: ::1 Administrator ( Open Source Acc

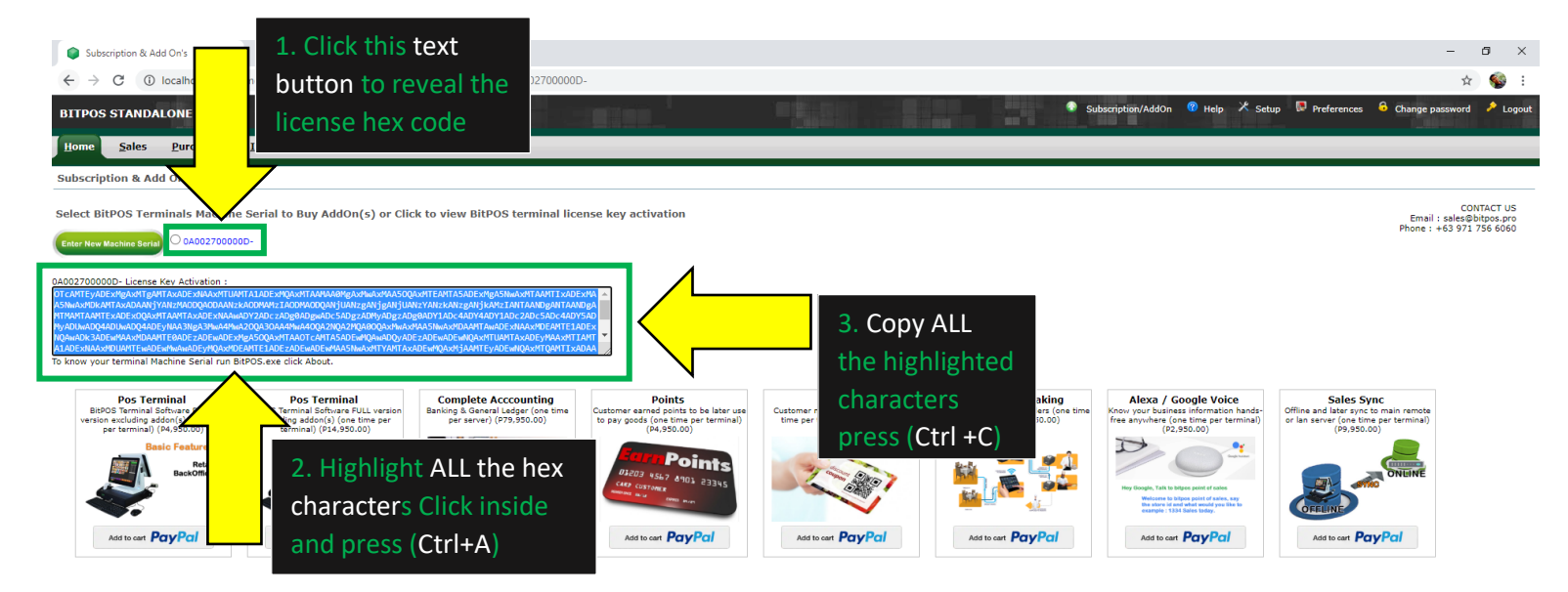

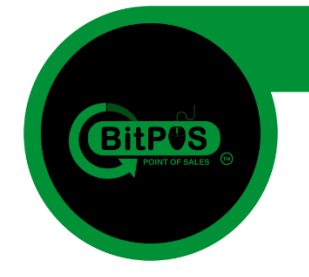

20. After copying the hex code characters go back to the BitPOS App, erase the texts inside and paste the code in order to activate the Trial Period of POS Software.

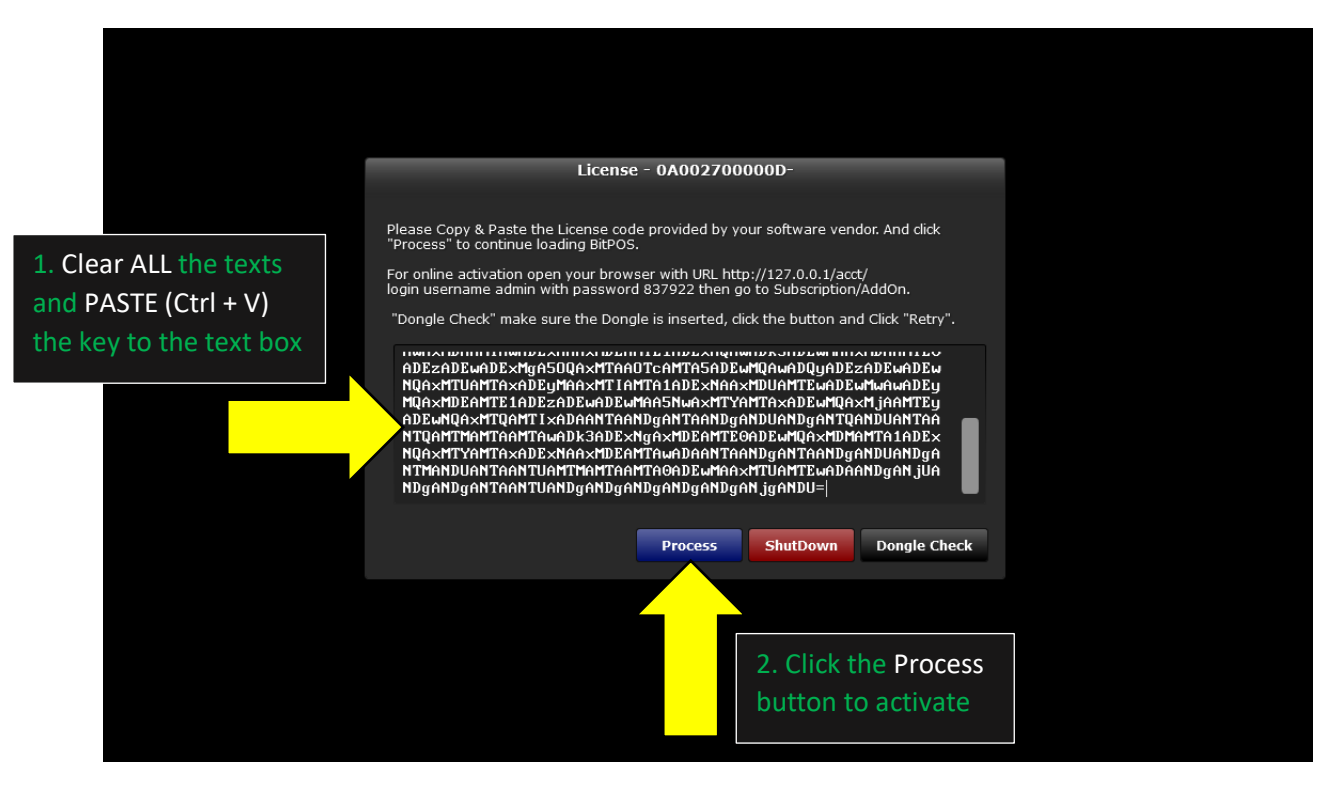

| License Thank You! License code accepted! If you have other queries, please dont hesitate to contact your software vendor. Continue 3. Successful activation     |                      |                                                                                                  |              |  |
|----------------------------------------------------------------------------------------------------|----------------------|--------------------------------------------------------------------------------------------------|--------------|--|
| Thank You! License code accepted!<br>If you have other queries, please dont hesitate to contact your<br>software vendor.<br>Continue<br>3. Successful activation |                      | License                                                                                          |              |  |
| 3. Successful activation                                                                                                    | Tha<br>If ye<br>soft | nk You! License code accepted!<br>ou have other queries, please dont hesitate to<br>ware vendor. | contact your |  |
| aliak Cantinua to login                                                                                                    |                      | 3. Successful activation                                                                         |              |  |

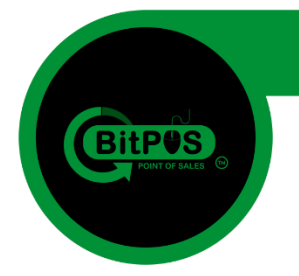

21. Now after activating the 30 Day FREE Trial of the software try to open the Application by login in the user: admin and the password: 837922

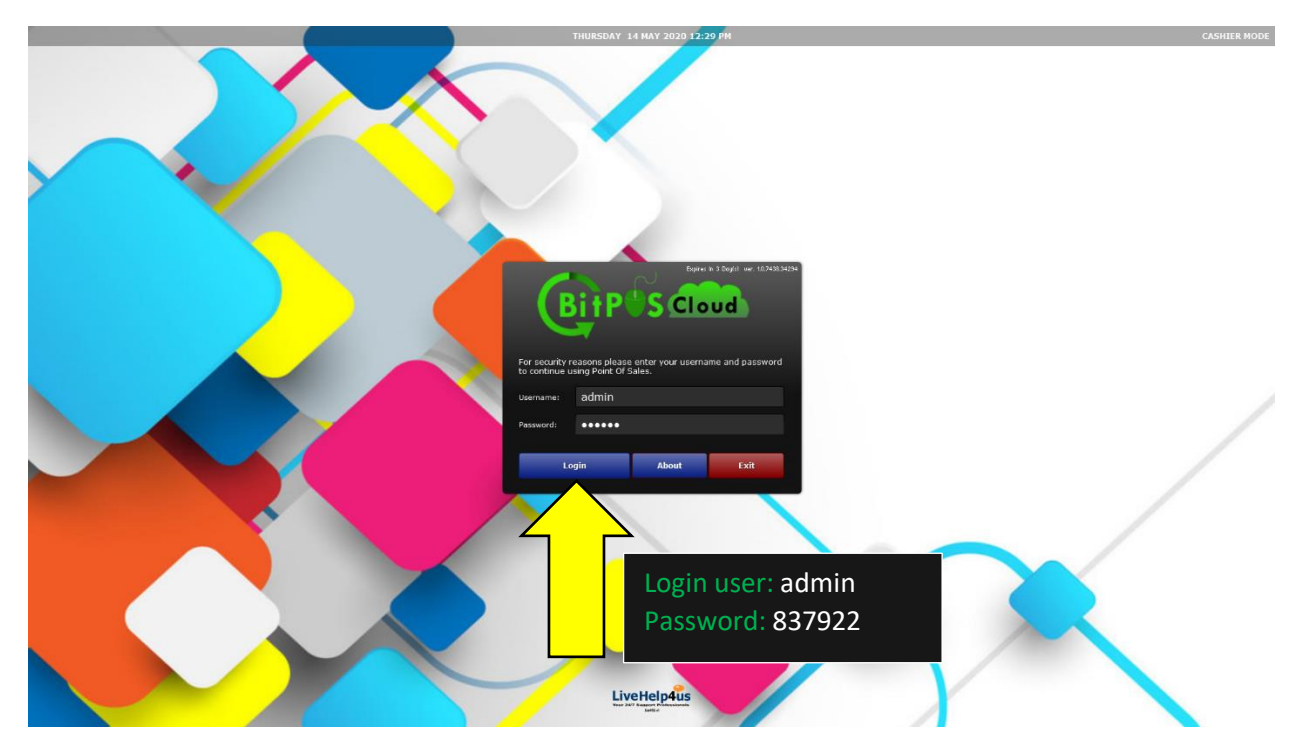

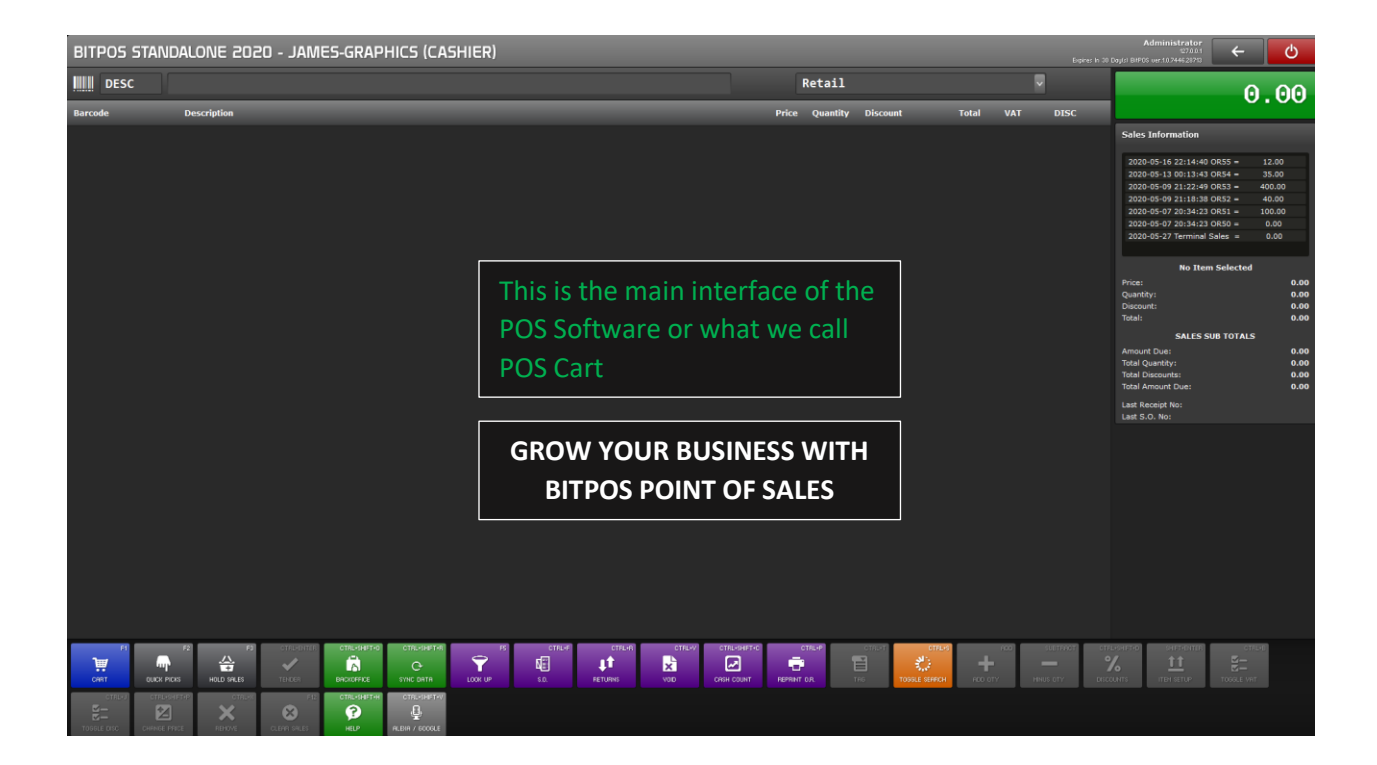

BitPOS | POINT OF SALES | Rev104A-13

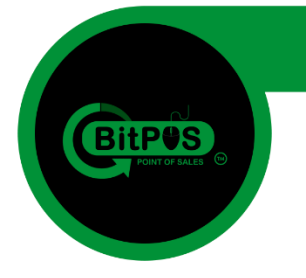

## Part 4 Activate the Client Software Paid License

BitPOS | POINT OF SALES | Rev104A-13

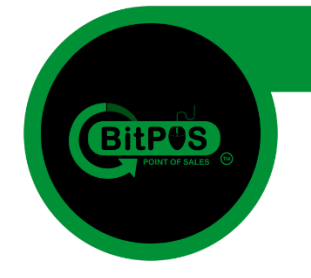

22. This time you need to check your Computer's Name because we will change the PC Name so that the program will work.

- Right Click on "This PC" and choose the "Properties" to reveal the PC Name.

| This PC<br>This PC<br>Recycle Bin<br>Recycle Bin<br>Microsoft<br>Edge | Open<br>Pin to Quick access<br>Manage<br>Pin to Start<br>Map network drive<br>Disconnect network drive<br>Create shortcut<br>Delete<br>Rename<br>Properties | Right Click "This<br>PC" and choose<br>the properties | System<br>Control P<br>Device M.<br>Remote so<br>System pi<br>Advanced | ↑ ⊆→ Control Pane<br>anel Home<br>anager<br>ettings<br>rotection<br>8 system settings | I > All Control Panel Items ><br>View basic information<br>Windows edition<br>Windows 10 Pro<br>© 2019 Microsoft Corpora<br>reserved.<br>System<br>Processor: | System v<br>about your computer<br>tion. All rights V | ی<br>Search C<br>Vinc | -  Control Panel | ×        |
|-----------------------------------------------------------------------|----------------------------------------------------------------------------------------------------|-------------------------------------------------------|------------------------------------------------------------------------|---------------------------------------------------------------------------------------|----------------------------------------------------------------------------------------------------|-------------------------------------------------------|-----------------------|------------------|----------|
|                                                                       |                                                                                                    |                                                       |                                                                        |                                                                                       | Installed memory (RAM):<br>System type:                                                                                                    | 16.0 GB<br>64-bit Operating System, x64-based proce   | ssor                  |                  |          |
|                                                                       |                                                                                                    |                                                       |                                                                        |                                                                                       | Pen and Touch:                                                                                                    | No Pen or Touch Input is available for this           | Display               |                  |          |
|                                                                       |                                                                                                    |                                                       |                                                                        |                                                                                       | Computer name, domain and                                                                                                    | workgroup settings                                    |                       | This is          | the      |
|                                                                       |                                                                                                    |                                                       |                                                                        |                                                                                       | Computer name:<br>Full computer name:                                                                                                    | JAMES-GRAPHICS                                        |                       | THIS IS          | the      |
|                                                                       |                                                                                                    |                                                       |                                                                        |                                                                                       | Computer description:                                                                                                    |                                                       |                       | Comp             | uter     |
|                                                                       |                                                                                                    |                                                       |                                                                        |                                                                                       | Workgroup:                                                                                                    | WORKGROUP                                             |                       | Name             | of       |
|                                                                       |                                                                                                    |                                                       |                                                                        |                                                                                       | Windows activation                                                                                                    | d the Missosoft Coffuere License Terms                |                       | vour P           | С        |
|                                                                       |                                                                                                    |                                                       |                                                                        |                                                                                       | Product ID: 00331-10000-0                                                                                                    | 0001-AA991                                            |                       | Change pro       | duct kev |
|                                                                       |                                                                                                    |                                                       | See also                                                               |                                                                                       |                                                                                                    |                                                       |                       | ÷                | ~        |
|                                                                       |                                                                                                    |                                                       | Security a                                                             | nd Maintenance                                                                        |                                                                                                    |                                                       |                       |                  |          |

#### 23. Copy the Desktop Name and paste it on the BITPOS Manage Interface (Google Chrome)

| consisting and an and a second second | Permit Man Seria                                                                           | I no Blocked<br>0<br>BITPOS | Pos Moc<br>cashier<br>Manag | e Tag required 0 e Interface                                                                           | Printer Type                                                                          | 2. Click<br>the "edit"<br>button                                                                                                    |
|----------------------------------------------------------------------------------------------------|--------------------------------------------------------------------------------------------|-----------------------------|-----------------------------|----------------------------------------------------------------------------------------------------|---------------------------------------------------------------------------------------|----------------------------------------------------------------------------------------------------|
| <pre>1. Go to this link (localhost/pos_manage_interface/)</pre>                                                                                                    |                                                                                            |                             |                             |                                                                                                    | System<br>Control Panel Home                                                          | ol Panel Items > System Vol Search Control Panel P<br>View basic information about your computer                                                                                                    |
| 3. Change the PC<br>Name copy your<br>Computer Name                                                                                                    | Id 1<br>Ip 127.0.0.1<br>PC Name JAMES-GR<br>Accreg 079935546<br>Permit<br>Min<br>Serial no | APHICS<br>20800057553501    | Disable<br>Disable of<br>Li | Blocked 0 Pos Mode cashier Tag required 0 Printer type X center print 0 ficial receipt 0 occation sync | Device Manager     Remote settings     System protection     Advanced system settings | Windows edition       Windows 10<br>Pre<br>2019<br>Microsoft<br>All opportations<br>reserved.       Windows 02<br>Processor       System       Processor       AMD Rysen 7 3800X 8- Core Processor       425<br>Grad<br>Grad<br>Grad       Installed memory (RAM)       160 GB                                                                                                    |
|                                                                                                    |                                                                                            | Update                      | Cancel                      | Remove                                                                                                 | See also<br>Security and Maintenance                                                  | System type: S4-bit Operating System, x64-based processor<br>Pen and Boach: No Pen or Touch Input is available for this Display.<br>Computer name: MANES-GRAPHICS<br>Computer aname: MANES-GRAPHICS<br>Full computer name: MANES-GRAPHICS<br>Computer description:<br>Windows activation:<br>Windows activated: Read the Microsoft Software Licence Terms<br>Product ID: 00331-10000-00001-AA991<br>Product ID: 00331-10000-00001-AA991 |

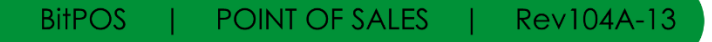

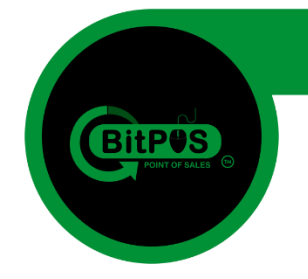

**24.** Now you will login into the BackOffice of the program using the *user: admin* and the *password: 837922* you use the link: *localhost/acct/index.php* so that you can purchase a license for the POS System that you recently installed. (use Google Chrome browser)

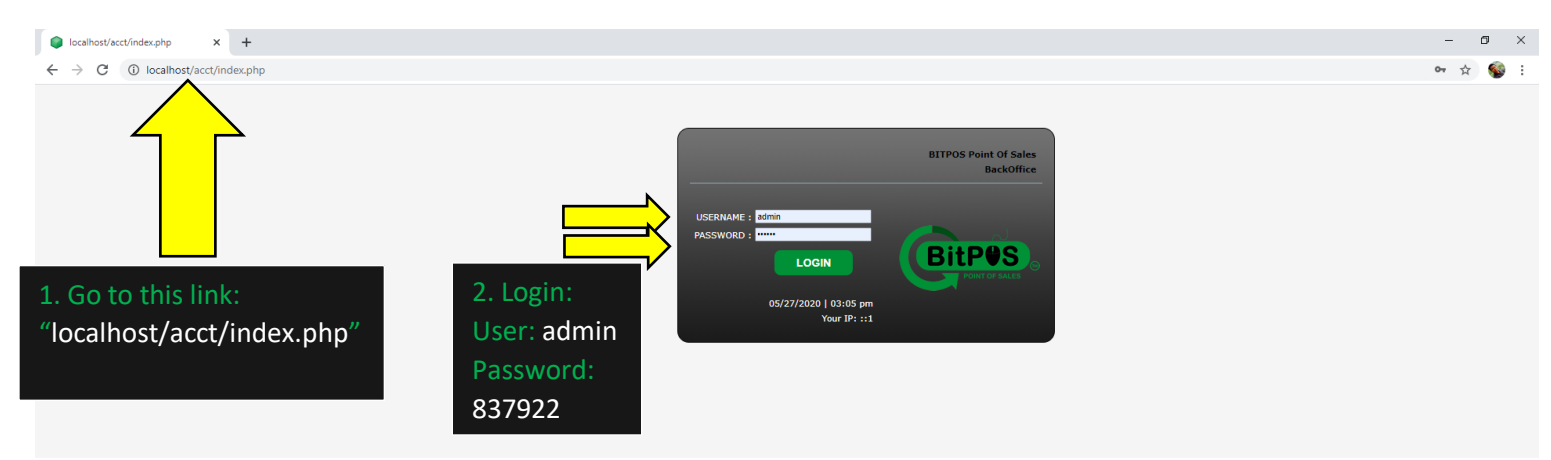

25. Inside the BackOffice Main Interface at the upper right corner of the screen you can find the "Subscription/AddOn" link button. Click this button to purchase a license key to your POS

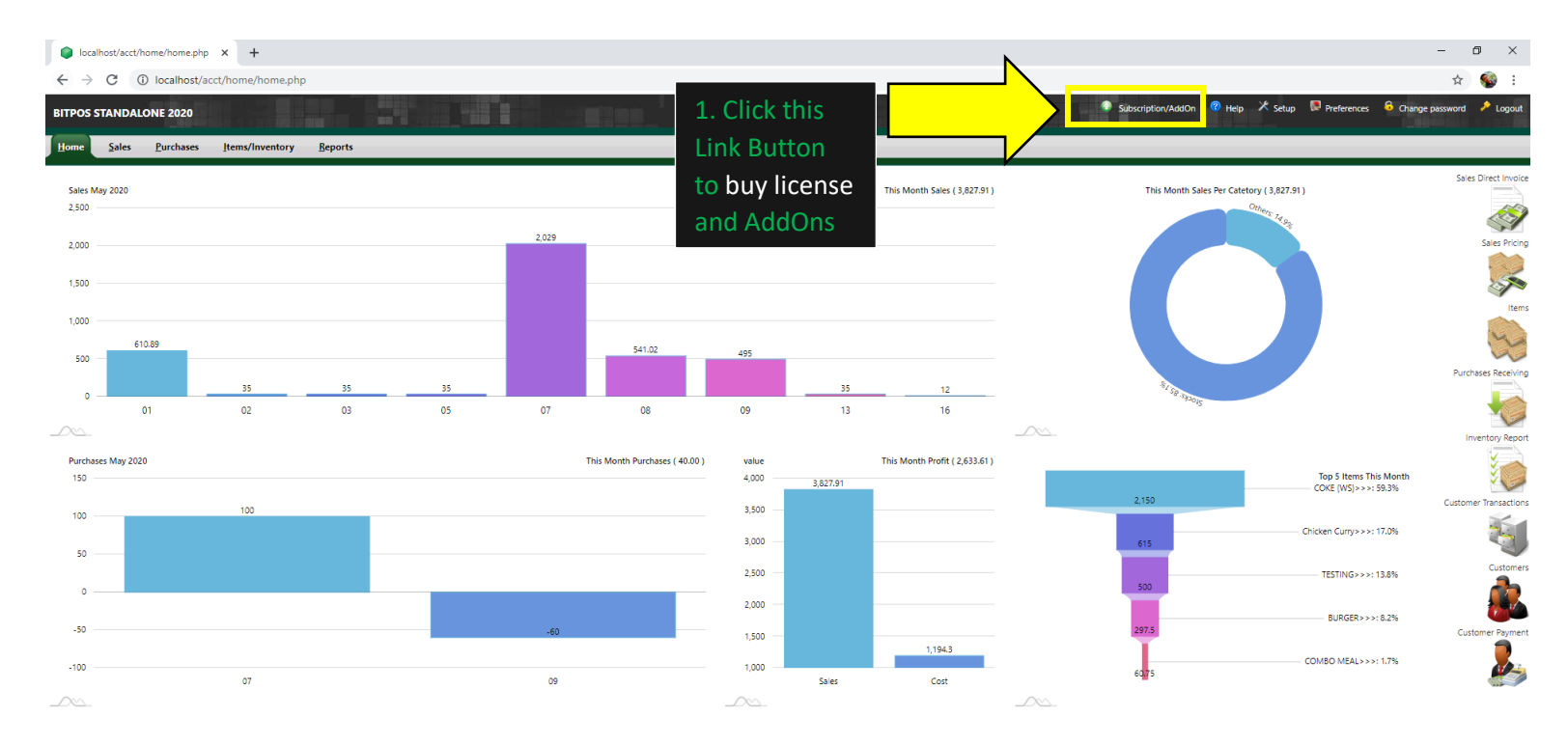

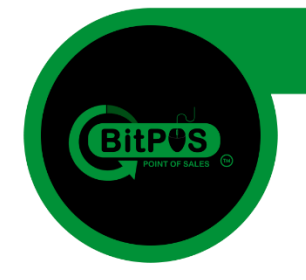

26. In the Subscription/AddOn Page you will see a lot of choices. But select the first product "POS Terminal" in order to purchase a Product License.

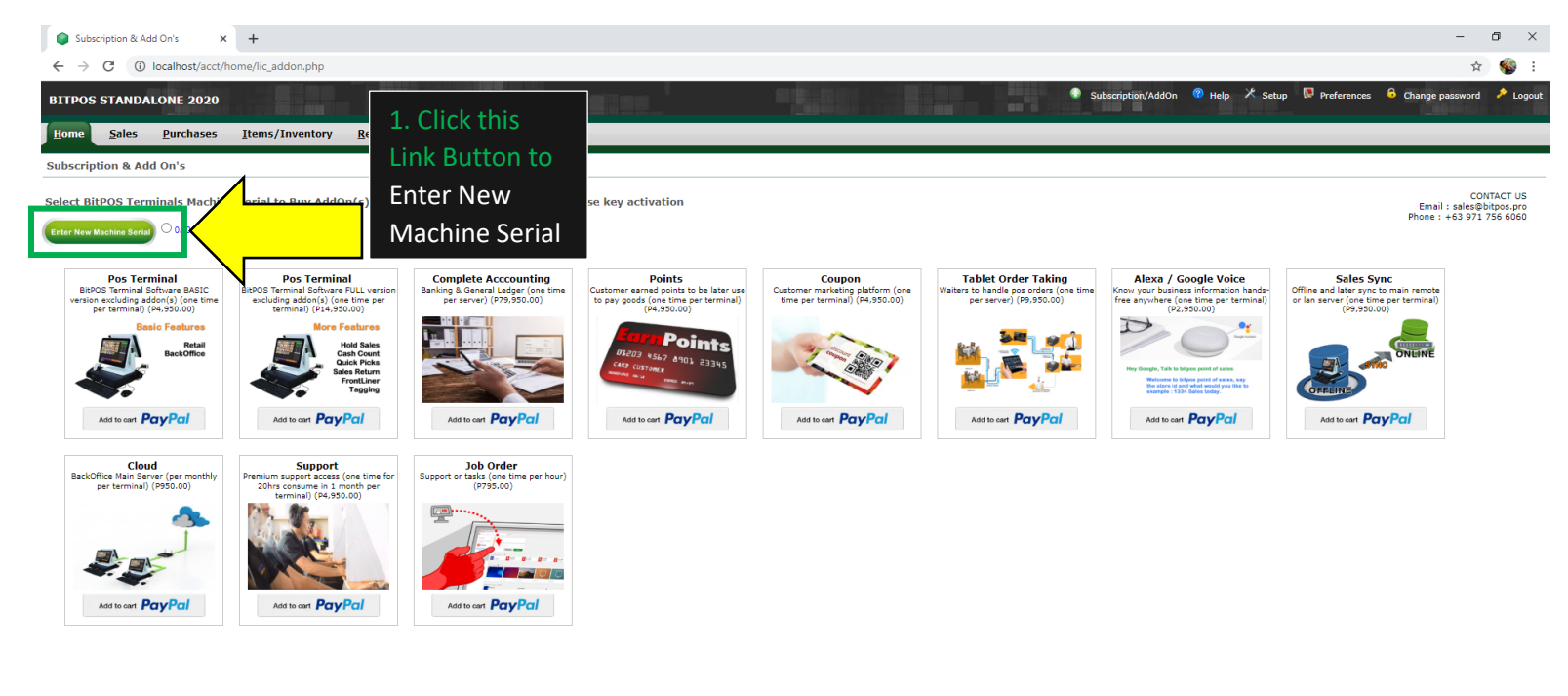

27. Go back to your desktop display to open BitPOS Appication to reveal the serial number but before that don't forget to plug-in the USB Dongle (Optional) into your Computer.

Server Time: 2020-05-27 16:25 Your IP: ::1 Administrator ( Open Source Accounting FrameWork ) Forked By Live

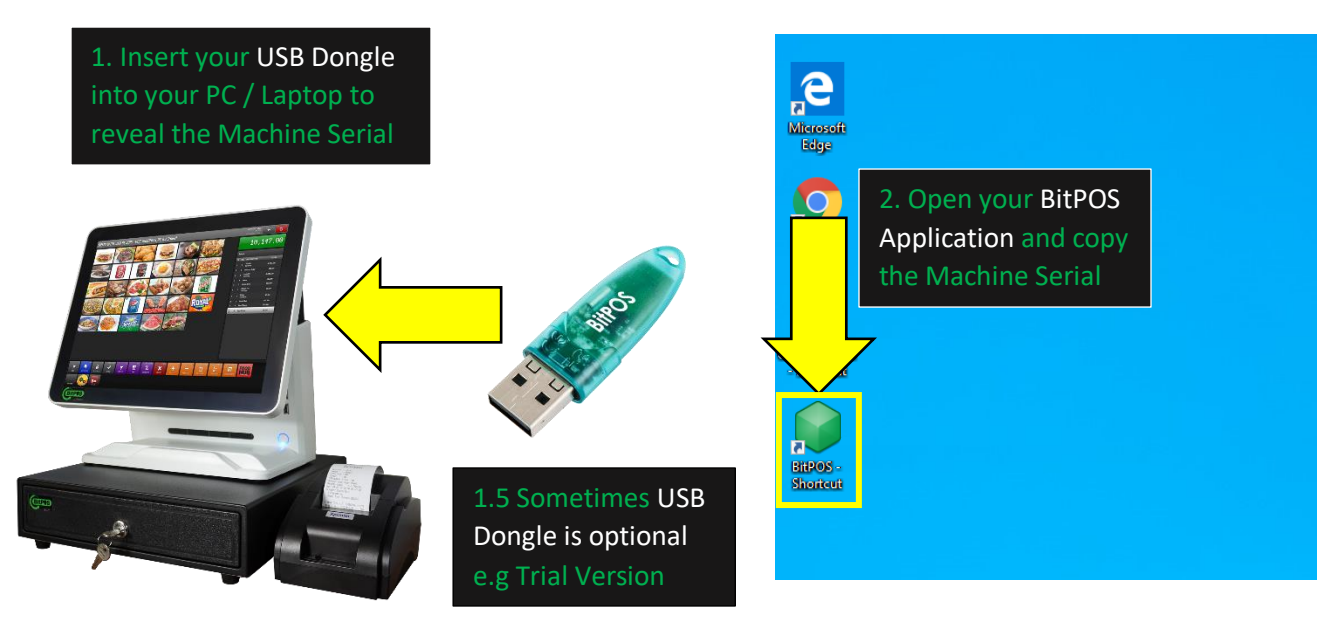

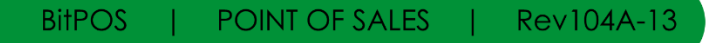

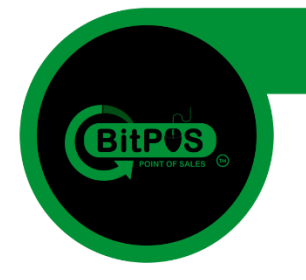

28. Inside the BitPOS Application you will see the Machine Serial. Copy this Machine Serial and paste it in the Box from the subscription page. (Alt + Tab) to go back to BackOffice.

| License - 2CEEOC97-58A3367AD2B9965857314855EF8E1359  Please Copy & Paste the License code provided by your software vendor. And dick Corrects's to continue loading BitPOS.  To online activation open your browser with URL http://127.0.0.1/acct/ Goin username admin with password 837922 then go to Subscription/Addon.  Toongle Check' make sure the Dongle is inserted, dick the button and Click "Retry".  Acchine Serial  CCEEOC97-58A3367AD2B9965857314855EF8E1359  1. Copy this Machine Serial and Paste it on the text box from the BackOffice | License - 2CEE0C97-58A3367AD2B9965857314855EF8E1359         Please Copy & Paste the License code provided by your software vendor. And dick "recess" to continue loading BtPOS.         To online activation open your browser with URL http://127.0.0.1/act//<br>login username admin with password 837922 then go to Subscription/AddOn.         "Dongle Check" make sure the Dongle is inserted, dick the button and Click "Retry".         Image: Check The Serial CCEE0C97-58A3367AD2B9965857314855EF8E1359         Process ShutDown Dongle Check                                                                                                    | License - 2CEEOC97-58A3367AD2B9965857314855EF8E1359         Please Copy & Paste the License code provided by your software vendor. And dick         Brocess' to continue loading BitPOS.         Torolline activation open your browser with URL http://127.0.0.1/acct/         Igin username admin with password 837922 then go to Subscription/Addon.         "Dongle Check" make sure the Dongle is inserted, dick the button and Click "Retry".         Image: CEEDC077-58A3367AD2B9965857314855EF8E1359         Image: Process       ShutDown         Dongle Check                                                                                             |                                                                                                    |                                     |
|----------------------------------------------------------------------------------------------------|----------------------------------------------------------------------------------------------------|----------------------------------------------------------------------------------------------------|----------------------------------------------------------------------------------------------------|-------------------------------------|
| Please Copy & Paste the License code provided by your software vendor. And dick<br>Process' to continue loading BitPOS.<br>To online activation open your browser with URL http://127.0.0.1/acct/<br>goursername admin with password 8379322 then go to Subscription/Addon.<br>To ongle Check' make sure the Dongle is inserted, dick the button and Click 'Retry'.<br>Tachine Serial 2CEE0C97-5903367nB2B9965857314855EFBE1359<br>Process ShutDown Dongle Check<br>BackOffice                                                                            | Please Copy & Paste the License code provided by your software vendor. And click         Process to continue loading BtPOS.         "bongle Check" make sure the Dongle is inserted, click the button and Click "Retry".         Image: Copy & Paste the License code provided by your software vendor. And click         "bongle Check" make sure the Dongle is inserted, click the button and Click "Retry".         Image: Copy & Paste the License code provided by your software vendor. And click         Image: Check make sure the Dongle is inserted, click the button and Click "Retry".         Image: Copy & Paste the Dongle is inserted, click the button and Click "Retry".         Image: Copy & Paste the Dongle is inserted, click the button and Click "Retry".         Image: Copy & Paste the Dongle is inserted, click the button and Click "Retry".         Image: Copy & Paste the Dongle is inserted, click the button and Click "Retry".         Image: Copy & Paste the Dongle is inserted, click the button and Click "Retry".         Image: Copy & Paste the Dongle is inserted, click the button and Click "Retry".         Image: Copy & Paste the Dongle is inserted, click the button and Click "Retry".         Image: Copy & Paste the Dongle is inserted, click the button and Click "Retry".         Image: Copy & Paste the Dongle is inserted, click the button and Click "Retry".         Image: Copy & Paste the Dongle is inserted, click the button and Click "Retry".         Image: Copy & Paste the Dongle is inserted, click the button and Click "Retry". | Please Copy & Paste the License code provided by your software vendor. And dick         Process' to continue loading BiHPOS.         Tor online activation open your browser with URL http://127.0.0.1/act/<br>login username admin with password 837922 then go to Subscription/Addon.         Tor online Activation open your browser with URL http://127.0.0.1/act/<br>login username admin with password 837922 then go to Subscription/Addon.         Toropie Check' make sure the Dongle is inserted, dick the button and Click "Retry".         Image: Coeperative Strategy Strategy Subscription/Addon.         Process       ShutDown         Dongle Check | License - 2CEE0C97-58A3367AD2B9965857314855EF8E1359                                                                                                 |                                     |
| For online activation open your browser with URL http://127.0.0.1/act/<br>login username admin with password 9379322 then go to Subscription/AddOn.<br>"Dongle Check" make sure the Dongle is inserted, dick the button and Click "Retry".<br>Machine Serial 2CEE0C97-500133670102B9965057314855EF081359<br>I. Copy this Machine<br>Serial and Paste it on<br>the text box from the<br>BackOffice                                                                                                    | For online activation open your browser with URL http://127.0.0.1/act/         Ugin username admin with password 837922 then go to Subscription/AddOn.         "bongle Check" make sure the Dongle is inserted, dick the button and Click "Retry".         Machine Serial       2CEE0C97-5803367012899650857314855EFBE1359         Process       ShutDown         Dongle Check       Dongle Check                                                                                                    | For online activation open your browser with URL http://127.0.0.1/adct/<br>login username admin with password 837922 then go to Subscription/AddOn.<br>"Dongle Check" make sure the Dongle is inserted, dick the button and Click "Retry".<br>Machine Serial CCEB0C97-58A3367AD2B996585731485SEFBE1359<br>1. Copy this Machine<br>Serial and Paste it on<br>the text box from the<br>BackOffice                                                                                                    | Please Copy & Paste the License code provided by your software vendor. And click<br>"Process" to continue loading BitPOS.                           |                                     |
| Dongle Check" make sure the Dongle is inserted, dick the button and Click "Retry".          Machine Serial       2CEE0C97-58A3367AD2B9965857314855EF8E1359         I. Copy this Machine         Serial and Paste it on the text box from the BackOffice                                                                                                    | "Dongle Check" make sure the Dongle is inserted, click the button and Click "Retry".<br>Machine Serial 2CEE0C97-58A3367AD2B9965857314855EFBE1359<br>1. Copy this Machine<br>Serial and Paste it on<br>the text box from the<br>BackOffice                                                                                                    | Dongle Check' make sure the Dongle is inserted, dick the button and Click 'Retry'.          Machine Serial       2CEE0C37-58033670D2B9965857314855EF8E1359         I. Copy this Machine         Serial and Paste it on         the text box from the         BackOffice                                                                                                    | For online activation open your browser with URL http://127.0.0.1/acct/<br>login username admin with password 837922 then go to Subscription/AddOn. |                                     |
| <b>1. Copy this Machine</b><br>Serial and Paste it on<br>the text box from the<br>BackOffice                                                                                                    | Process ShutDown Dongle Check BackOffice                                                                                                    | Process ShutDown Dongle Check<br>BackOffice                                                                                                    | "Dongle Check" make sure the Dongle is inserted, dick the button and Click "Retry".  Machine Serial CCEE0C97-58A3367AD2B9965857314855EF8E1359       |                                     |
| Process ShutDown Dongle Check BackOffice                                                                                                    | Process ShutDown Dongle Check BackOffice                                                                                                    | Process ShutDown Dongle Check BackOffice                                                                                                    |                                                                                                    | 1. Copy this Machine                |
| Process ShutDown Dongle Check the text box from the BackOffice                                                                                                    | Process ShutDown Dongle Check BackOffice                                                                                                    | Process ShutDown Dongle Check BackOffice                                                                                                    |                                                                                                    | Serial and Paste it on              |
| Backonice                                                                                                    |                                                                                                    |                                                                                                    | Process ShutDown Dongle Check                                                                                                    | the text box from the<br>BackOffice |
|                                                                                                    |                                                                                                    |                                                                                                    |                                                                                                    |                                     |

29. Go back to the BackOffice Subscription/AddOn Page and paste the Machine Serial there to purchase the License of the Product

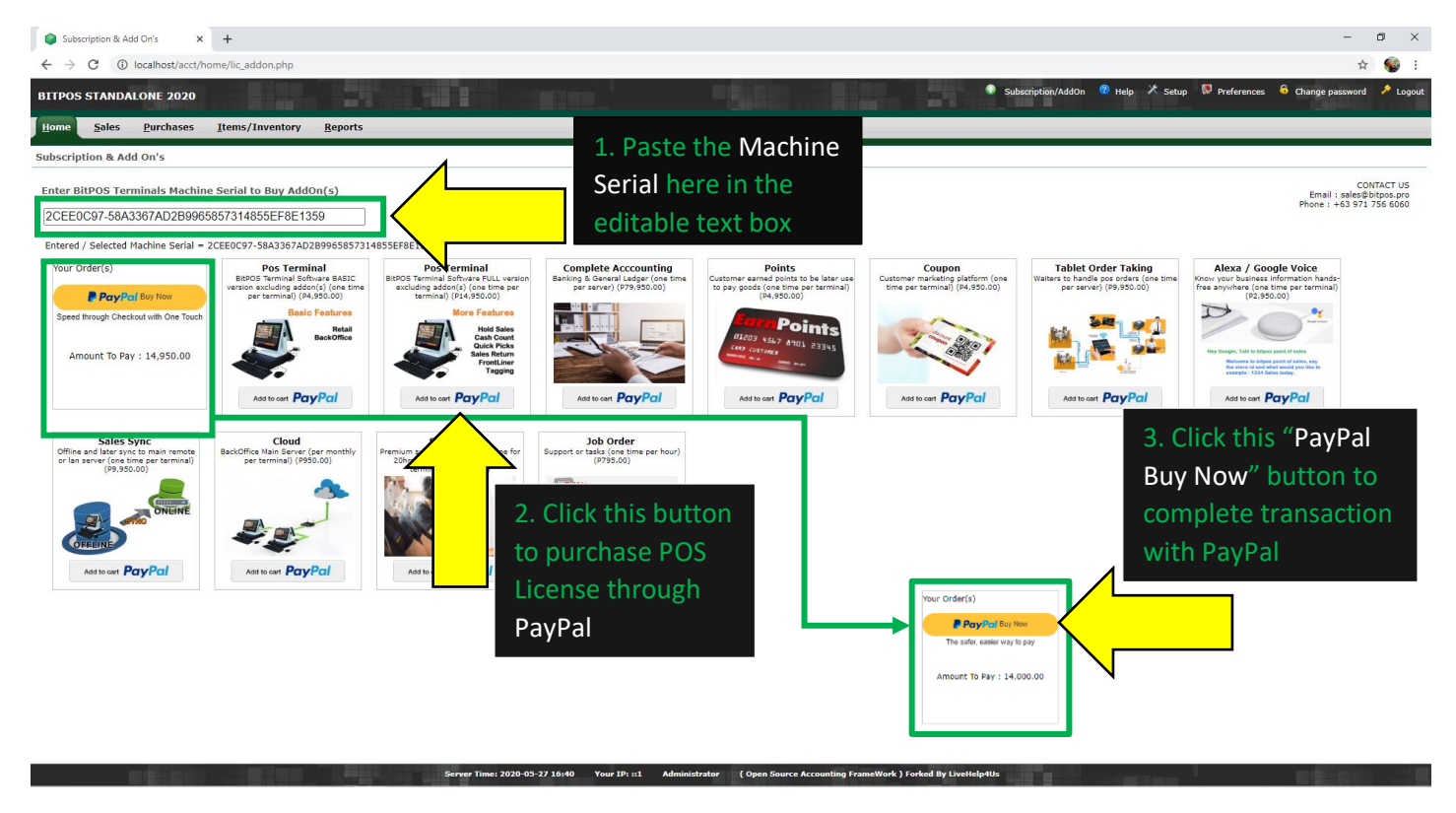

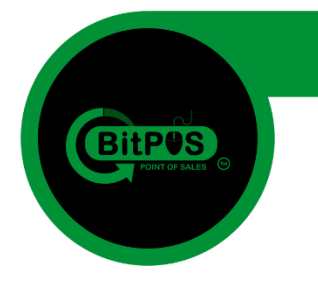

30. Login with your PayPal and complete your transaction

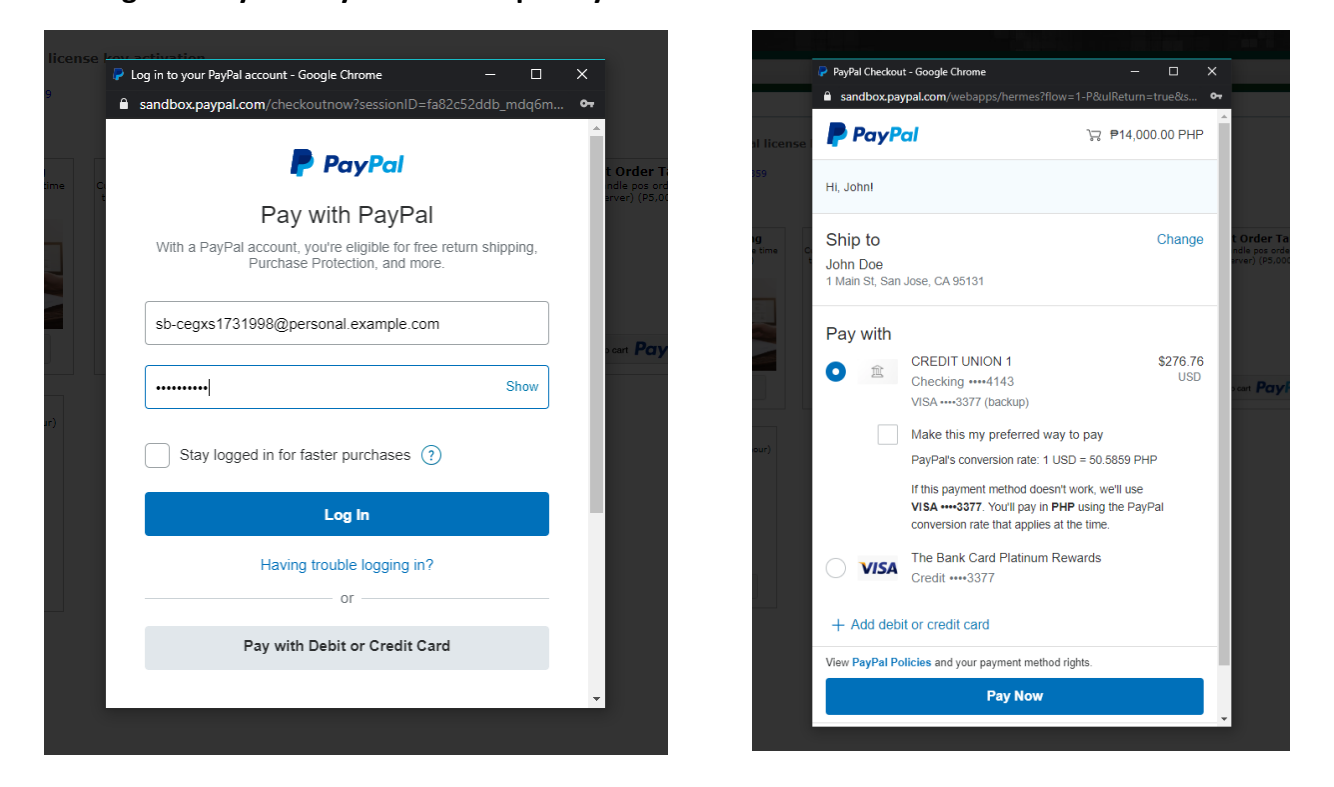

31. After paying with PayPal there will be a prompt into your screen that you have a successful transaction.

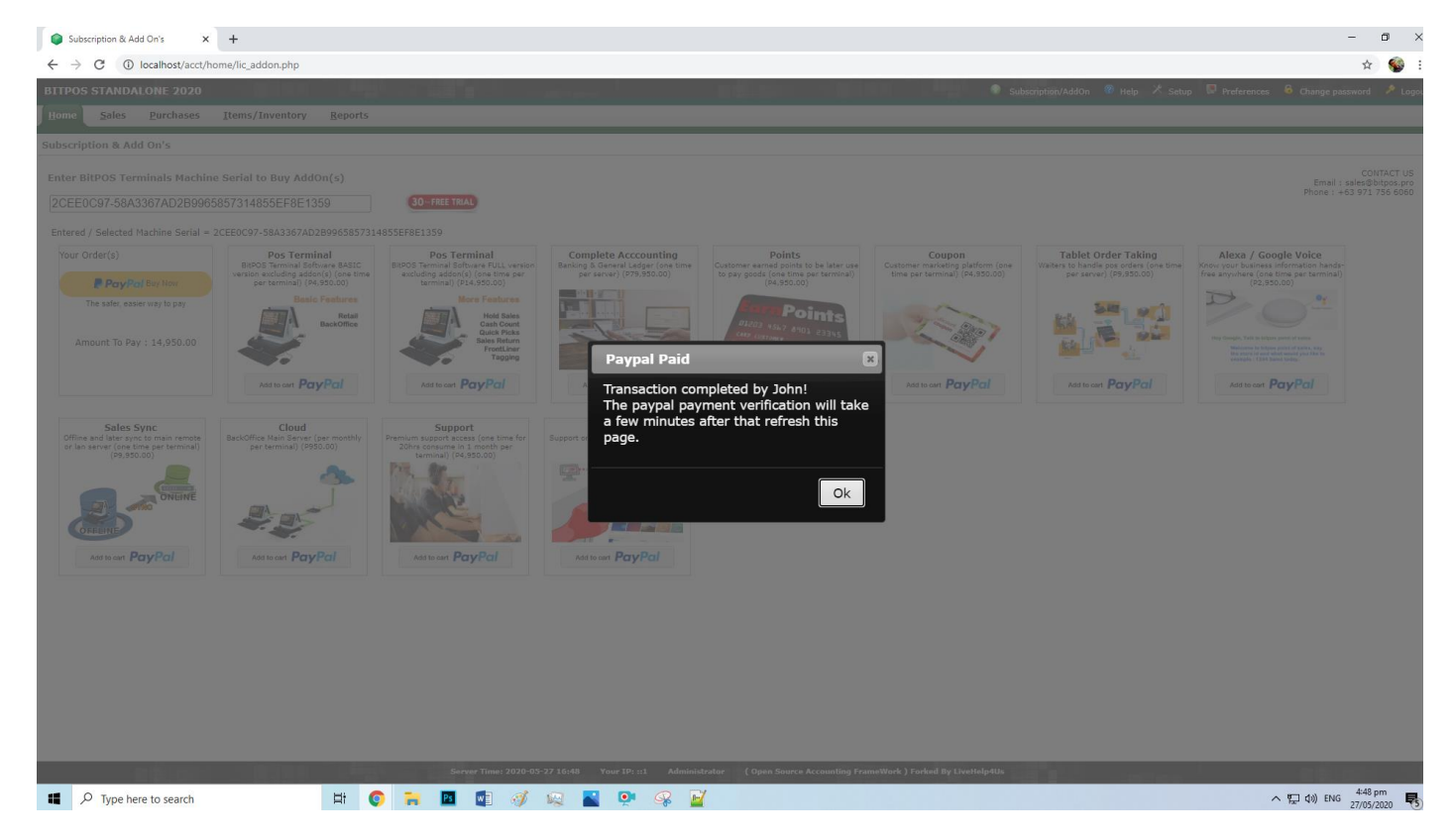

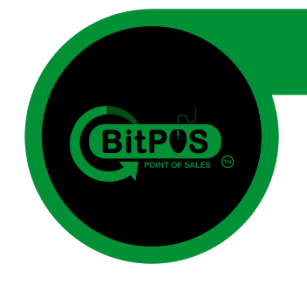

**32.** After the page refresh you will see your AddOns Purchase summary in the upper left corner of the screen. Just click the Serial Number to reveal the Hex code license.

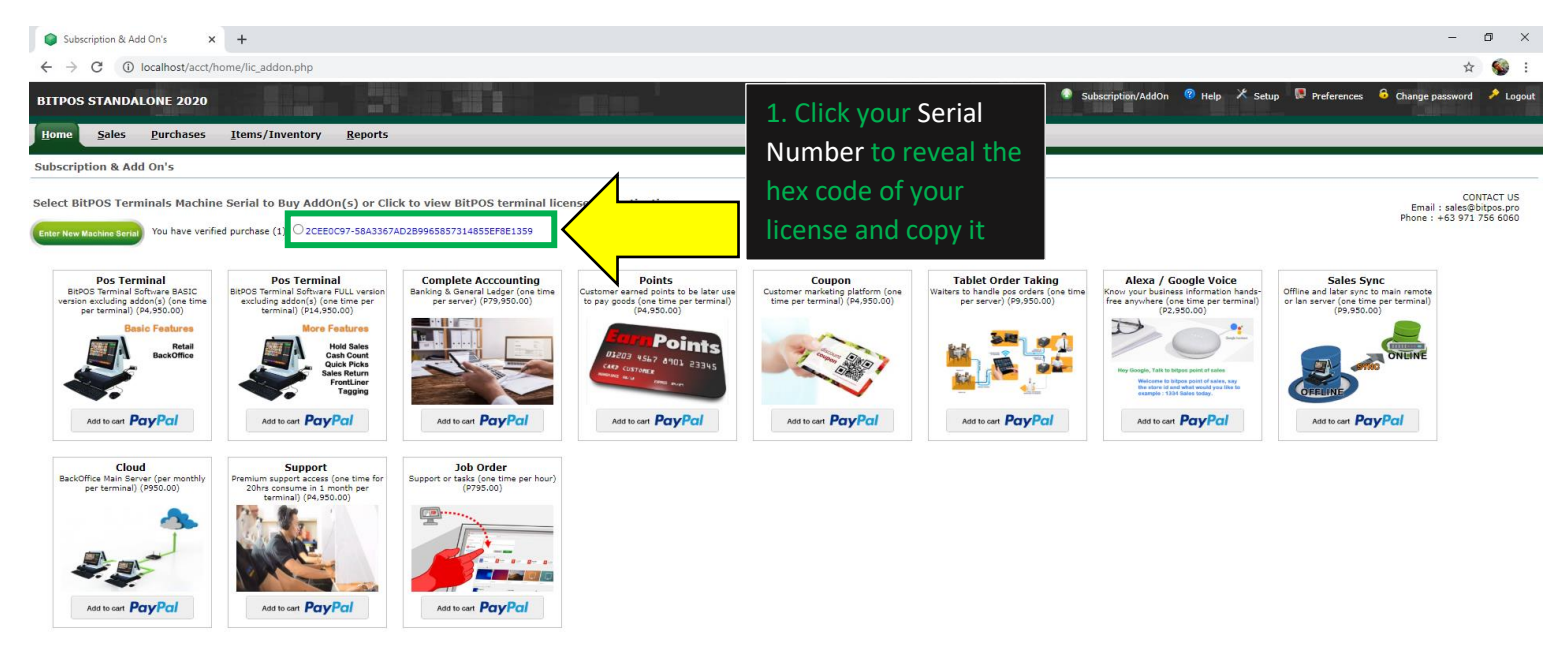

33. When the hex code will display click anywhere inside and press (Ctrl+A) to highlight all characters and then press (Ctrl+C) to copy it and Paste it on the BitPOS Application.

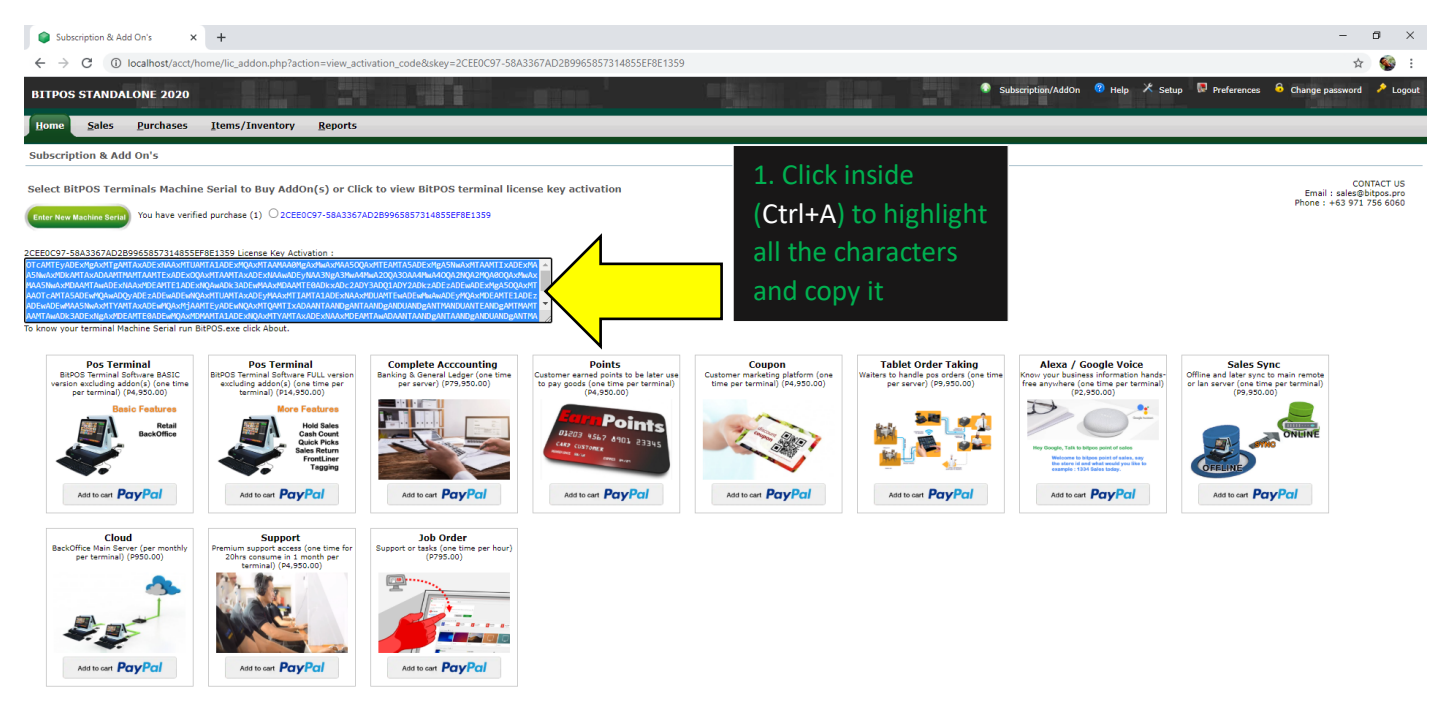

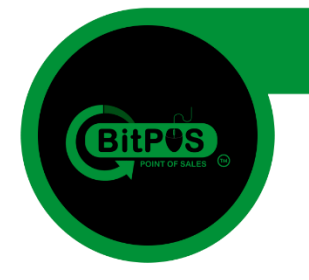

34. Alt + Tab to go back to BitPOS Application. Erase all the text inside the box (Serial Numbers) and then paste the hex code in the box and click the "Process" button.

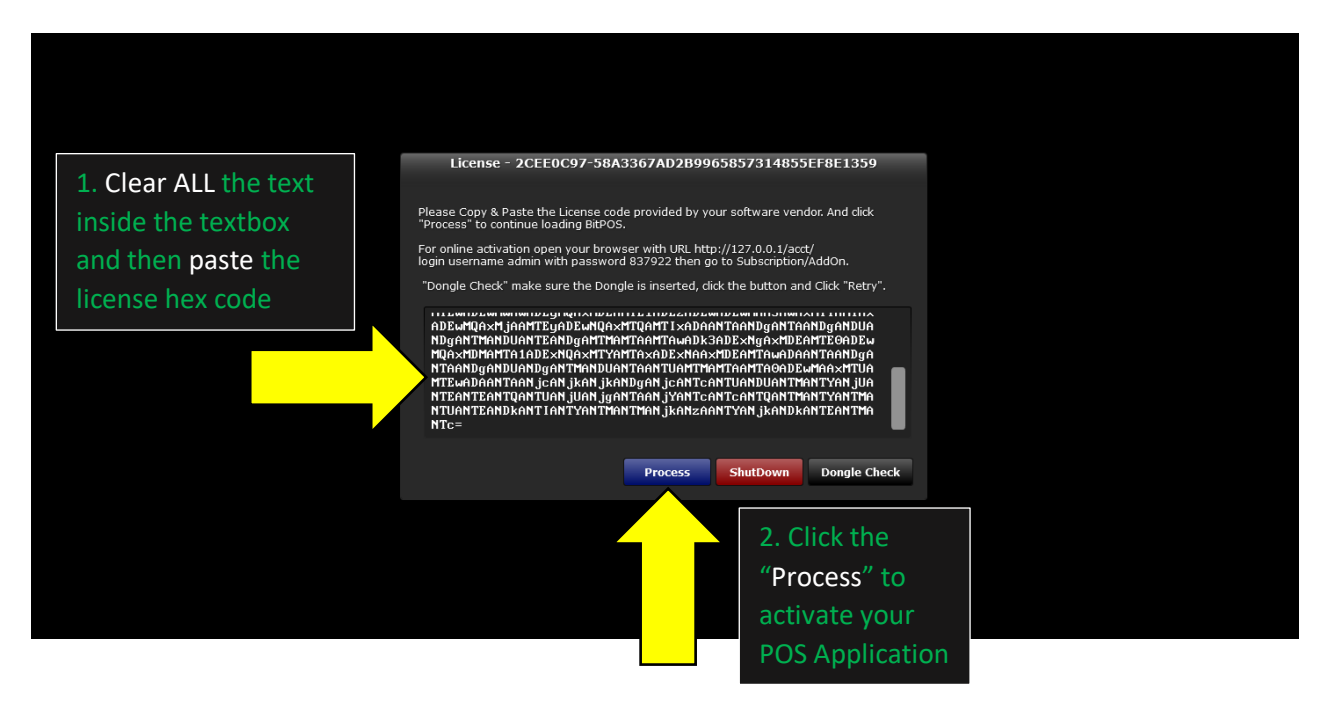

35. Now you fully licensed your BitPOS Application try login in and enjoy its features.

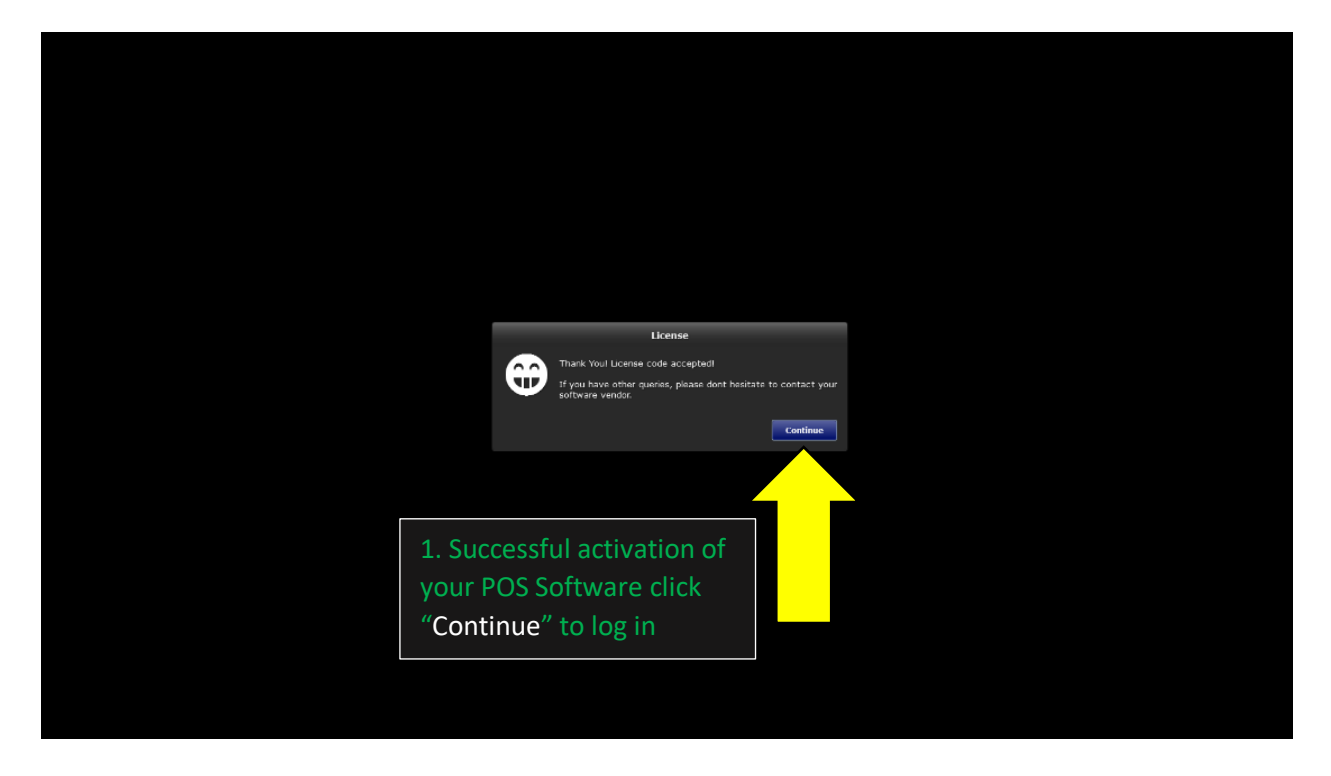

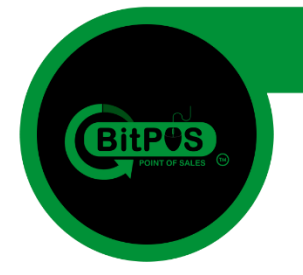

36. Now try to login in the POS Application using the username: admin and the password: 837922 after you will log in the program will open in the Cart Page for selling items.

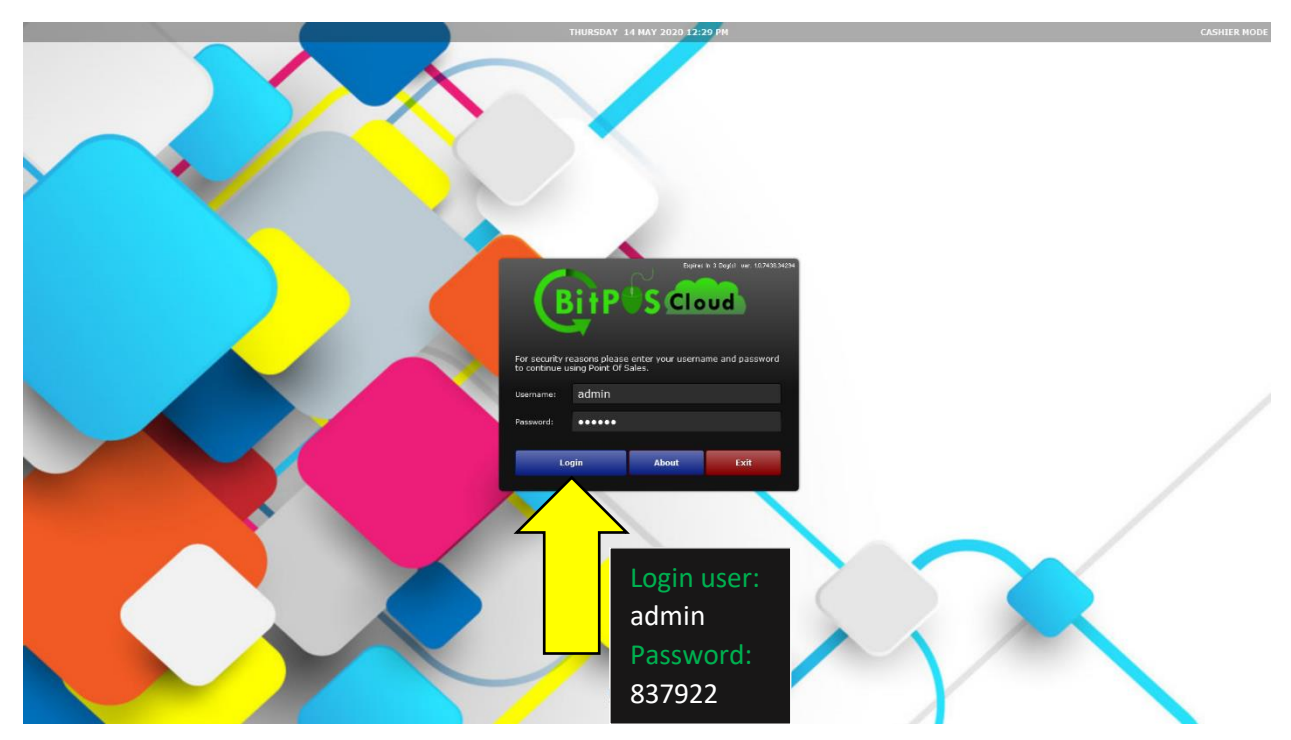

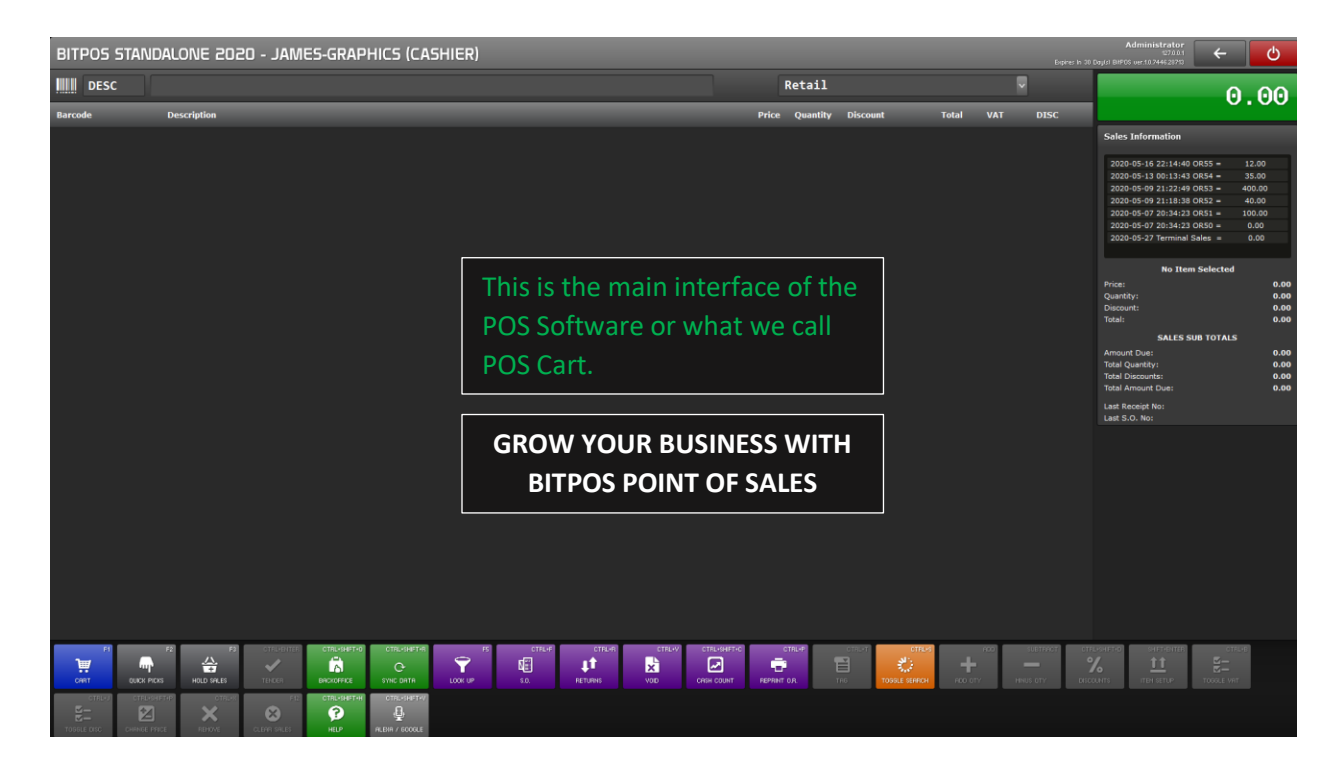

BitPOS | POINT OF SALES | Rev104A-13

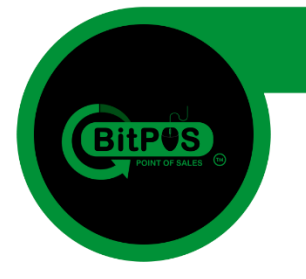

# Part 5 Troubleshooting

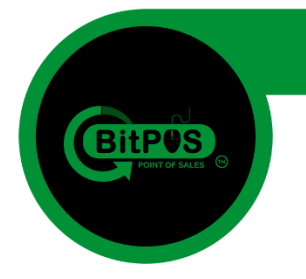

37. Sometimes, installing this BitPOS Software to Windows 7 may encounter some errors especially to those computers that has lacking DLL Files in their system. Here is the guide in troubleshooting the error.

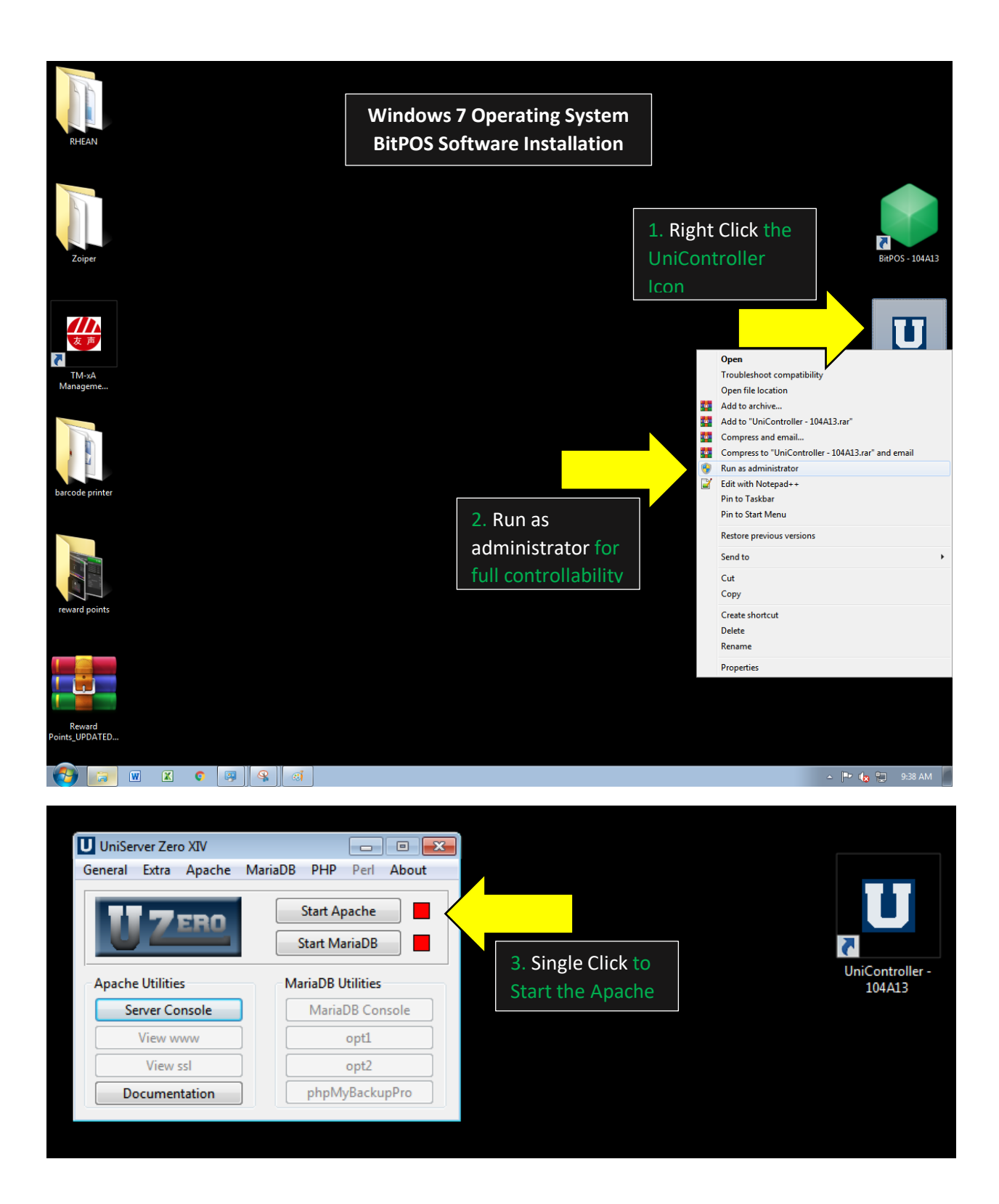

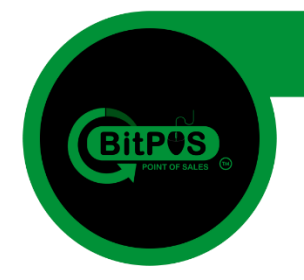

**38.** After clicking the Apache Button, and you encountered and error saying "*The program* can't start because VCRUNTIME140.dll is missing..." just click "OK" and close the UniController app, go to the file location of your BitPOS Softwares in Local Disk D.

|                 | Start MariaDB     | UniControlle<br>Application |
|-----------------|-------------------|-----------------------------|
| pache Utilities | MariaDB Utilities |                             |
| Server Console  | MariaDB Console   |                             |
| View www        | opt1              |                             |
| View ssl        | opt2              |                             |
| Documentation   |                   |                             |

**39.** Go to your File Explorer and go to Local Disk D – BitPOS Installation location where you extract the BitPOS Software you can see the two (2) Applications named: *VC\_redist.x64* and *VC\_redist.x86* Install this application to fix the error encountered earlier.

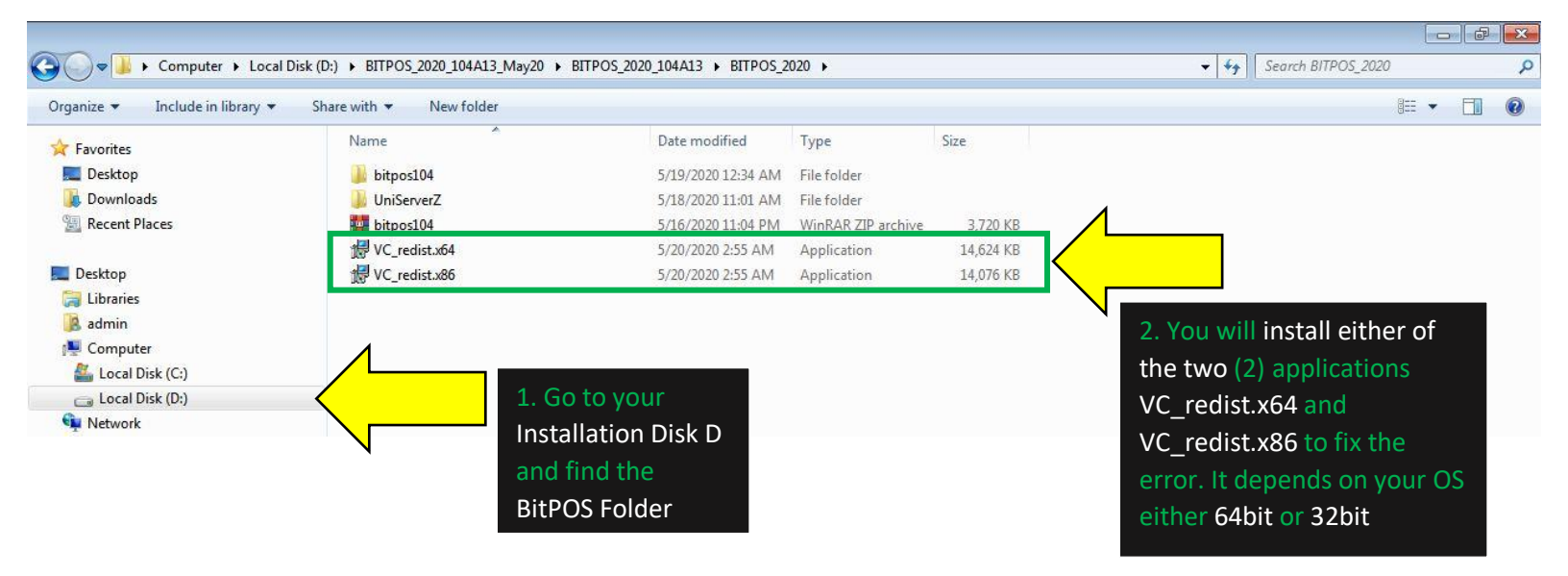

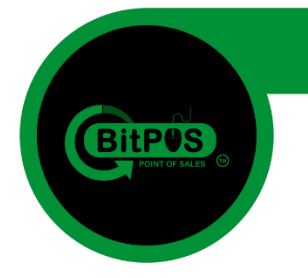

40. Open file explorer (Windows Button + E) and then right click on "Computer" select the "properties" to view the Operating System if it is running 64bit or 32bit so that you can install the right Visual C++ Application correctly.

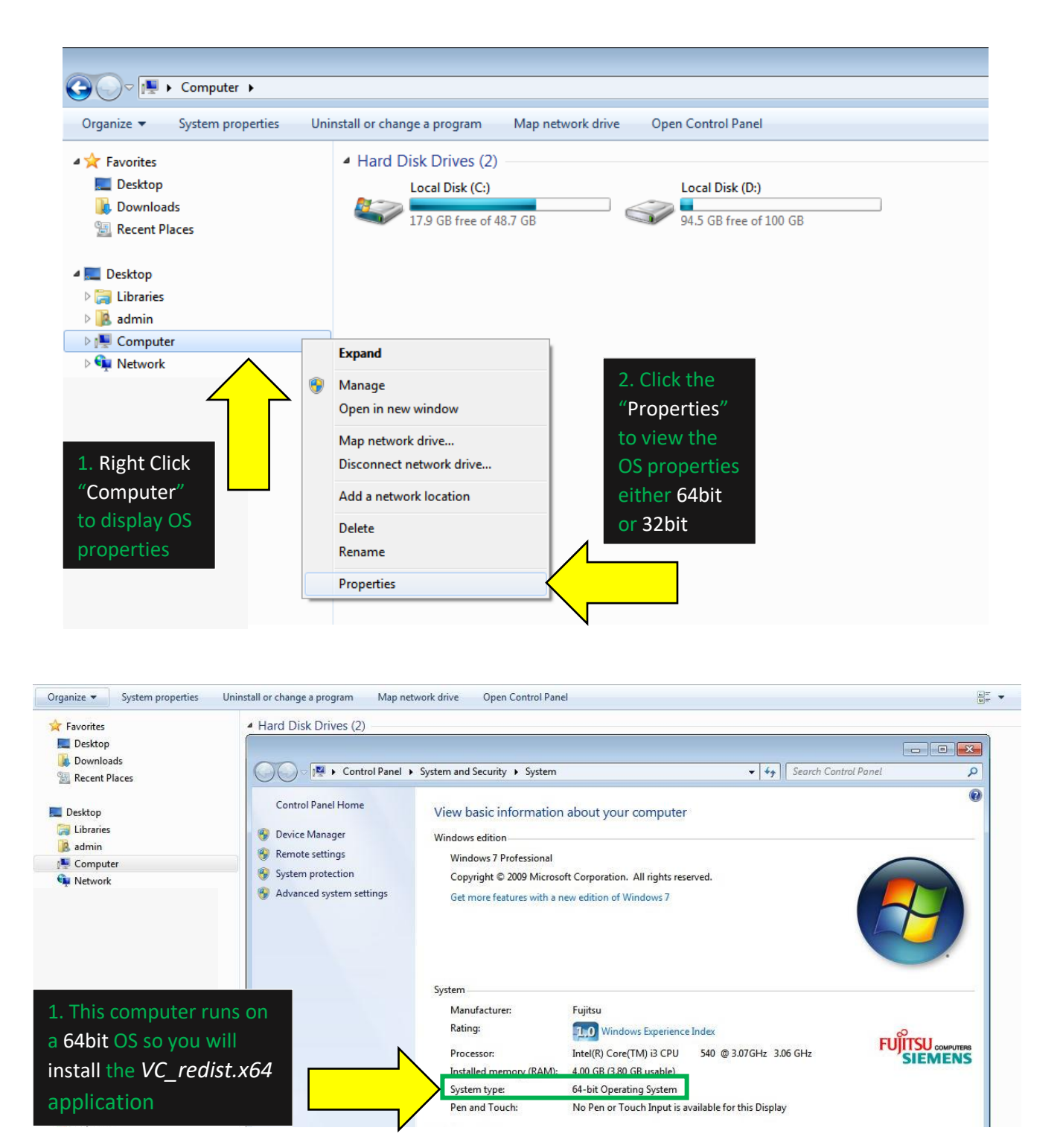

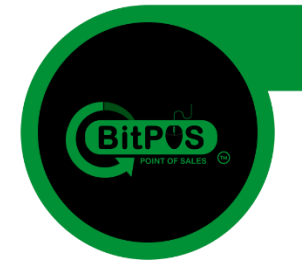

**41.** You will install VC\_redist.x64 because the Computer runs on a 64bit Operating System if the computer runs on a 32 bit OS you will install the VC\_redist.x86 application.

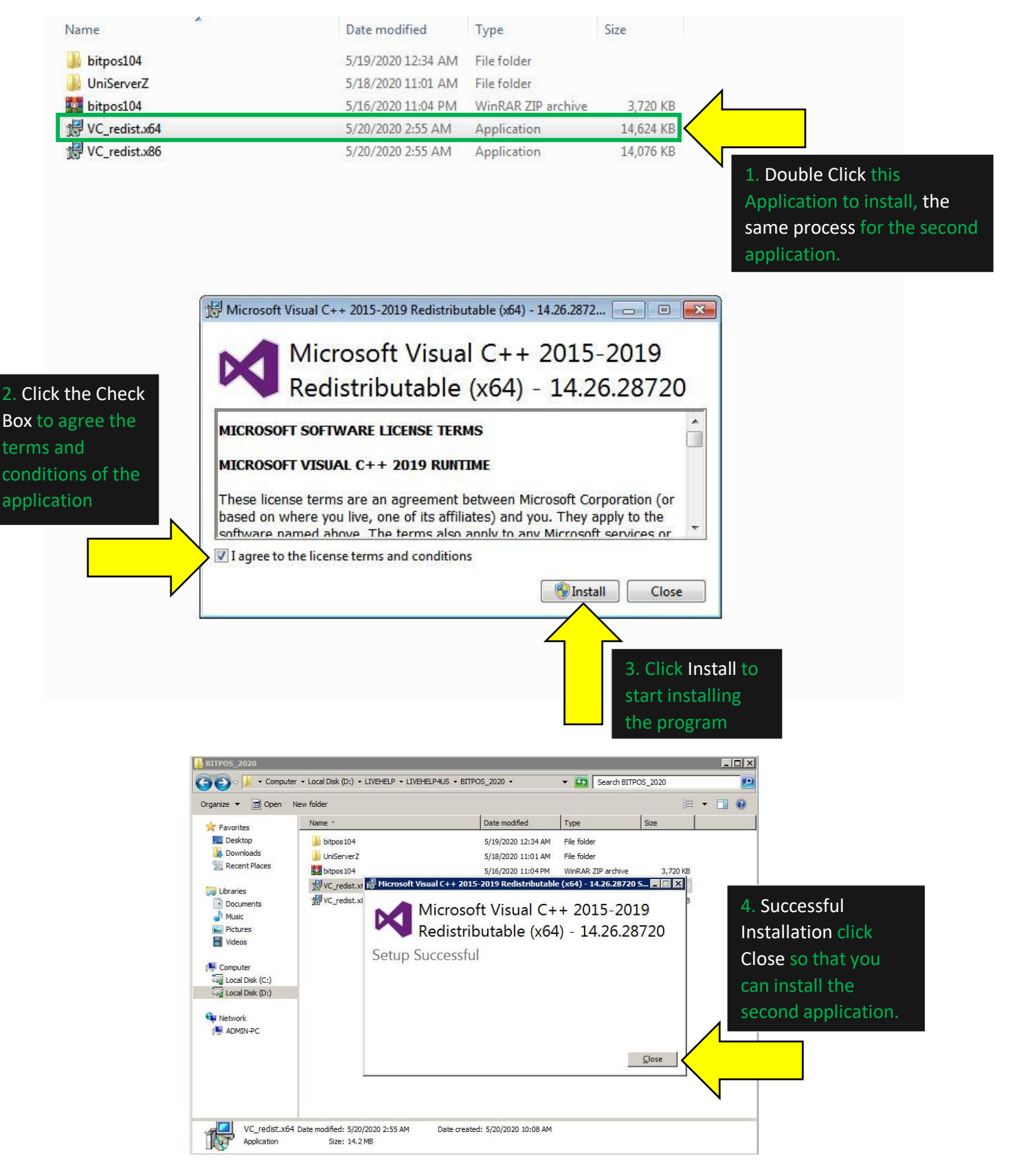

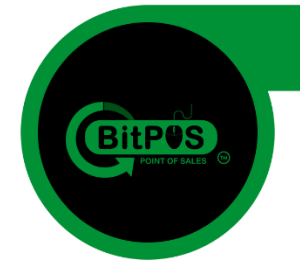

**42.** If you found out the computer runs on a *32bit OS* you will install the second application which is *VC\_redist.x86* application. The same process of installing the 64bit version.

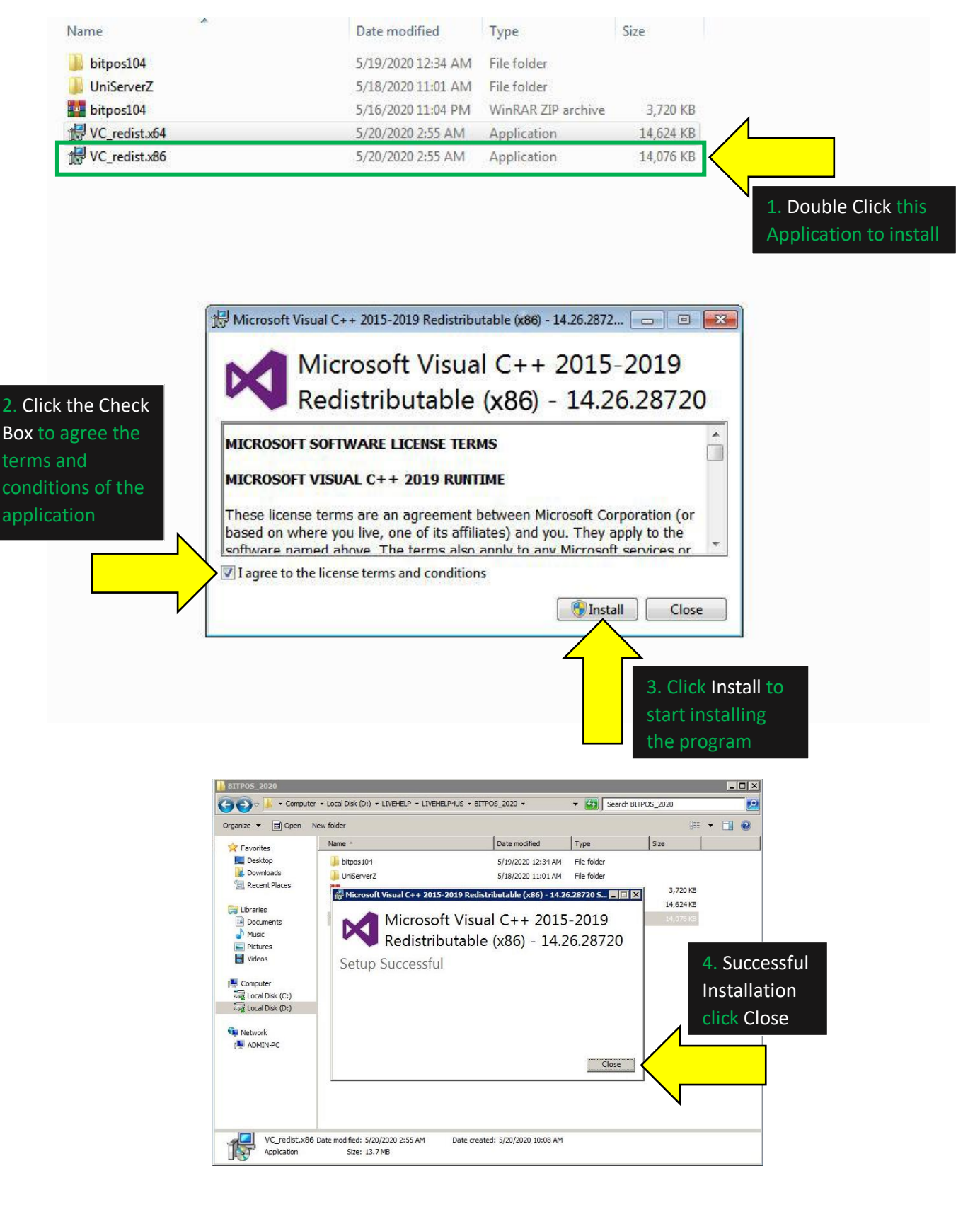

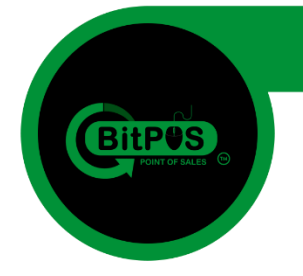

43. After Installing the CORRECT Visual C++ application (64bit or 32bit) go back to desktop view and RUN again the UniController Application to see if the fix was applied successfully.

VC\_redist.x64 is for 64bit Operating System

VC\_redist.x86 is for 32bit Operating System

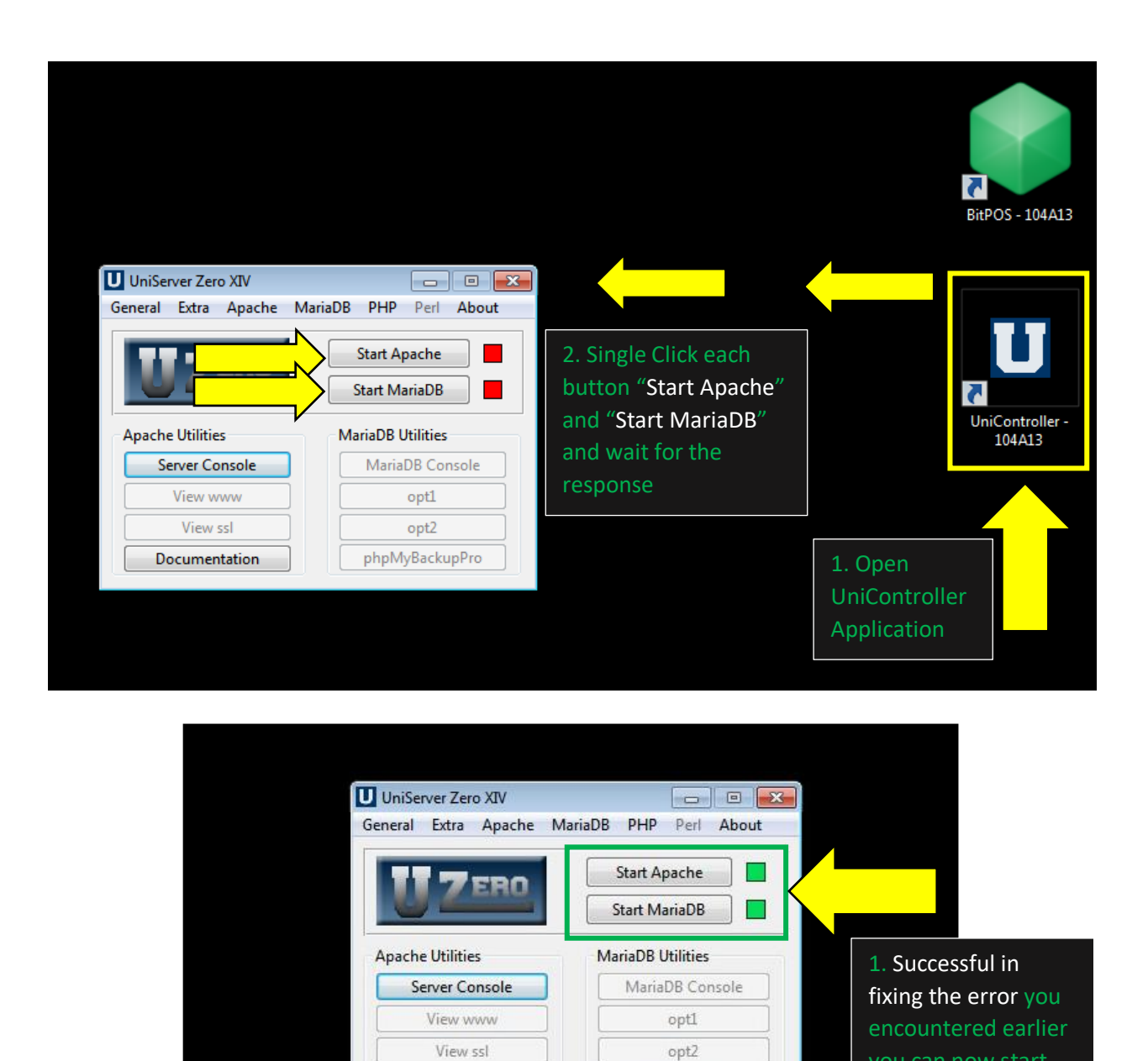

phpMyBackupPro

Documentation

using the program

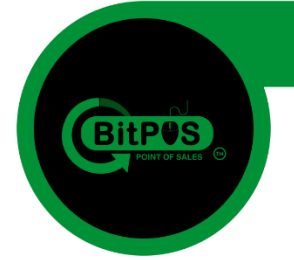

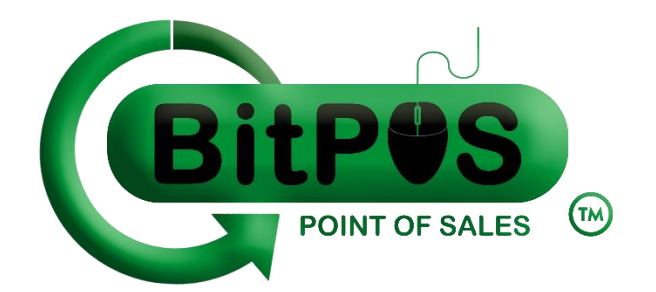

### END OF INSTALLATION GUIDE BitPOS POINT OF SALES

email: sales@bitpos.pro

BitPOS | POINT OF SALES | Rev104A-13